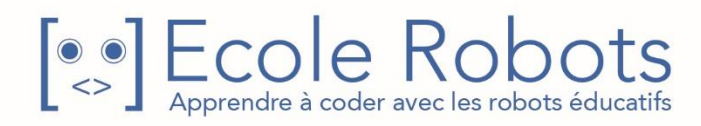

# Kit de programmation CURSUS EDUCATION NATIONALE

Niveau 1

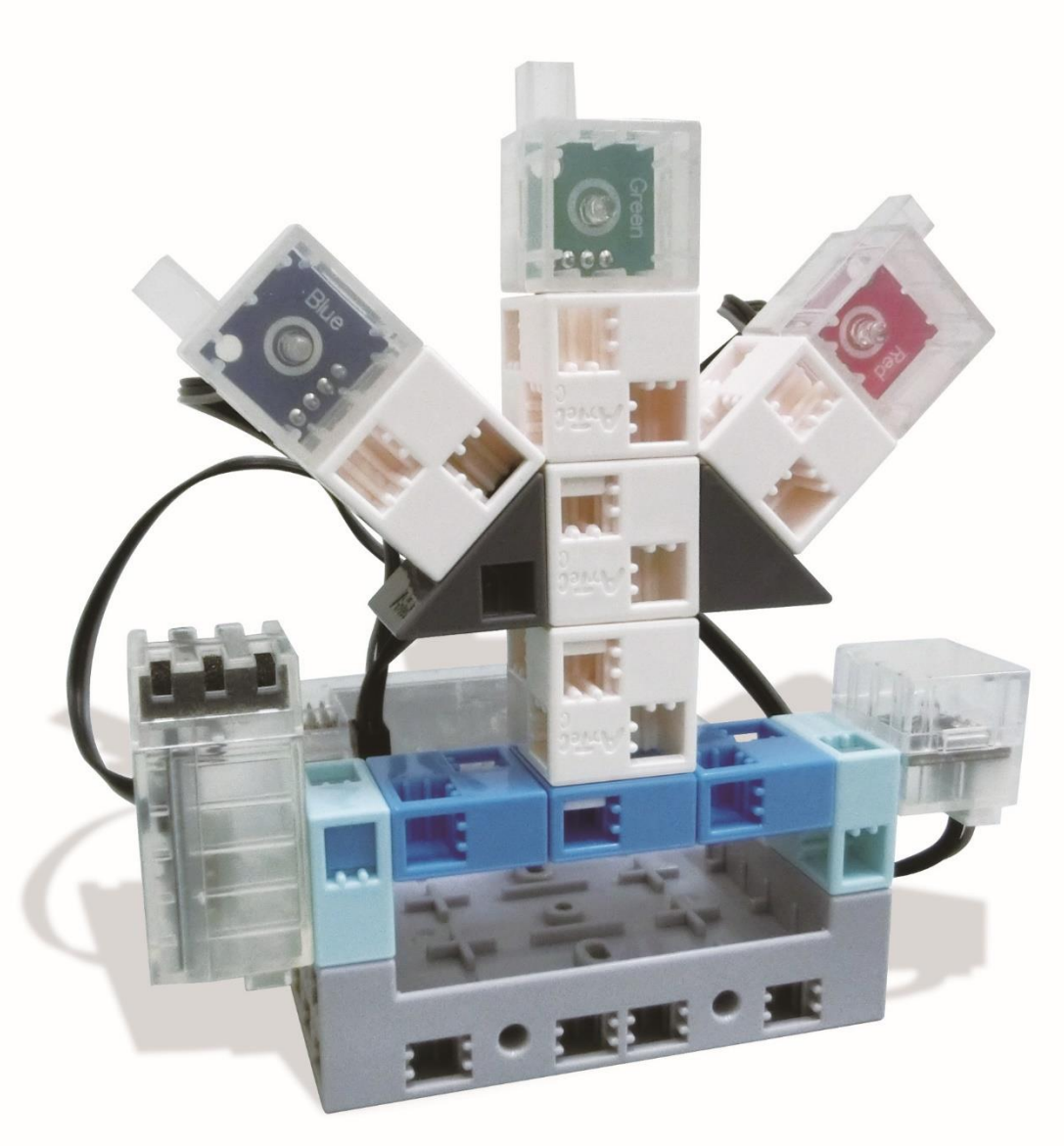

# Créer un spectacle de lumière

Chapitre 1 : Une ville pleine de lumière

Chapitre 2 : Créer votre spectacle de lumières

Chapitre 3 : Un spectacle de lumières avec des capteurs

Chapitre 4 : Créer un spectacle de lumières activées par le son

Prénom : \_\_\_\_\_\_ Nom : \_\_\_\_\_ Classe : \_\_\_\_\_

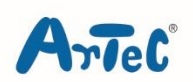

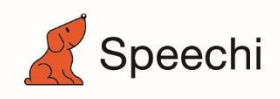

Les programmes nécessaires à la réalisation des robots sont disponibles en téléchargement sur le site <u>www.ecolerobots.com</u>.

Toutes les boîtes et les pièces détachées sont aussi disponibles sur le site <u>www.ecolerobots.com</u>.

Ce livre est une œuvre protégée par le droit d'auteur. Algora, Speechi et Artec sont des marques déposées. © 2021 Speechi – 12 rue de Weppes – 59000 Lille. Tel : +33 (0)320 347 425. Email : <u>info@speechi.net</u>. Web : <u>www.speechi.net</u>. Tous droits réservés. Toute reproduction interdite.

# Créer un spectacle de lumières

Montage, programmation, robotique

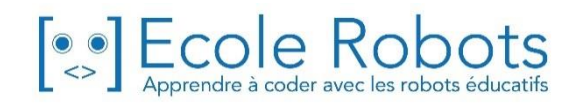

### Sommaire

| Chapitre 1 : Une ville tout en lumières               | <b>1</b><br>2 |
|-------------------------------------------------------|---------------|
| La programmation dans la vraie vie                    | 3             |
| Allumer une LED                                       | 4             |
| 1. Se préparer                                        | 5             |
| 2. Lancer le logiciel                                 | 6             |
| 3. Définir les ports                                  | 7             |
| 4. Brancher le Studuino en mode test                  | 8             |
| 5. Programmer l'allumage d'une LED                    | 10            |
| 6. Allumer une LED pendant une seconde                | 12            |
| Chapitre 2 : Créer un spectacle de lumières           | 15            |
| 1. Construire un spectacle de lumières                | 15            |
| 2. Définir les ports                                  | 18            |
| 3. Brancher le Studuino en mode test                  | 19            |
| 4. Ce que tes lumières doivent faire                  | 20            |
| 5. Allumer les LED bleue, verte et rouge dans l'ordre | 20            |
| 6. Allumer vos LED en continu                         | 23            |
| 7. Changer la durée et le séquencement de tes LED     | 25            |
|                                                       |               |

# Chapitre 3 : Un spectacle de lumières qui fonctionne avec des capteurs

| Programmer ton spectacle avec un capteur de lumière | 28 |
|-----------------------------------------------------|----|
| 1. Se préparer                                      | 29 |
| 2. Reprise du programme du chapitre 2               | 30 |
| 3. Définir les ports                                | 31 |
| 4. Brancher le Studuino en mode test                | 32 |
| 5. Apprendre à utiliser un capteur de lumière       | 33 |
| 6. Détecter la pénombre                             | 34 |
| 7. Programmer en utilisant la condition de 6.       | 36 |
|                                                     |    |

26

| Chapitre 4 : Créer un spectacle de lumières déclenché par le son | 39 |
|------------------------------------------------------------------|----|
| 1. Se préparer                                                   | 40 |
| 2. Définir les ports                                             | 41 |
| 3. Brancher le Studuino en mode test                             | 42 |
| 4. Apprendre à utiliser un capteur sonore                        | 43 |
| 5. Faire réagir trois LED au volume sonore                       | 43 |
| 6. Rendre ton Studuino autonome                                  | 51 |

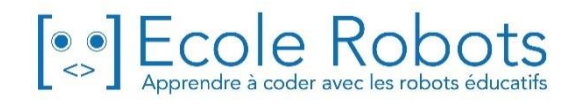

# Chapitre 1 Une ville tout en lumières

Chaque hiver, des guirlandes lumineuses de toutes tailles, formes et couleurs ornent les villes. En plus de ces lumières qui décorent les maisons et les arbres des villes, il existe bien d'autres sortes de spectacles de lumières.

Tu as sans doute déjà vu, à l'approche de Noël, ces guirlandes lumineuses parfois s'allumer et s'éteindre dans les rues selon des séquences établies. Ces spectacles de lumières se font grâce à un ordinateur qui règle le séquencement de ses lumières, leur allumage et extinction à différents moments de la journée.

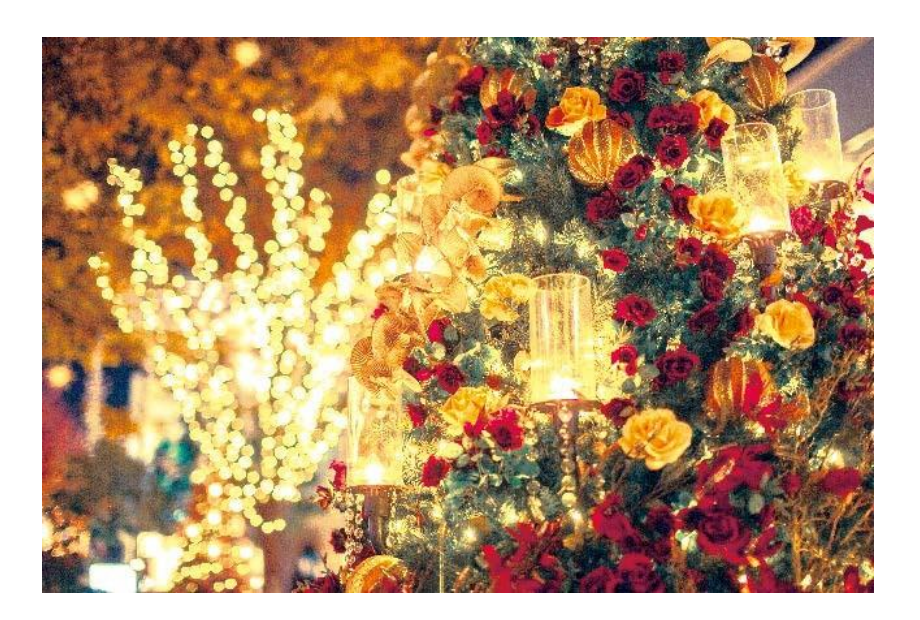

Répéter des actions dans un ordre régulier est l'une des tâches qu'un ordinateur exécute le mieux... Mais un ordinateur ne peut pas imaginer ces étapes tout seul, c'est là que la programmation entre en jeu !

# Qu'est-ce que la programmation ?

# La programmation, c'est...

Les robots et bien d'autres appareils électroniques fonctionnent en suivant les instructions qui leur sont données par un ordinateur.

Mais d'abord, une personne doit apprendre à l'ordinateur quelles instructions réaliser et à quel moment les réaliser.

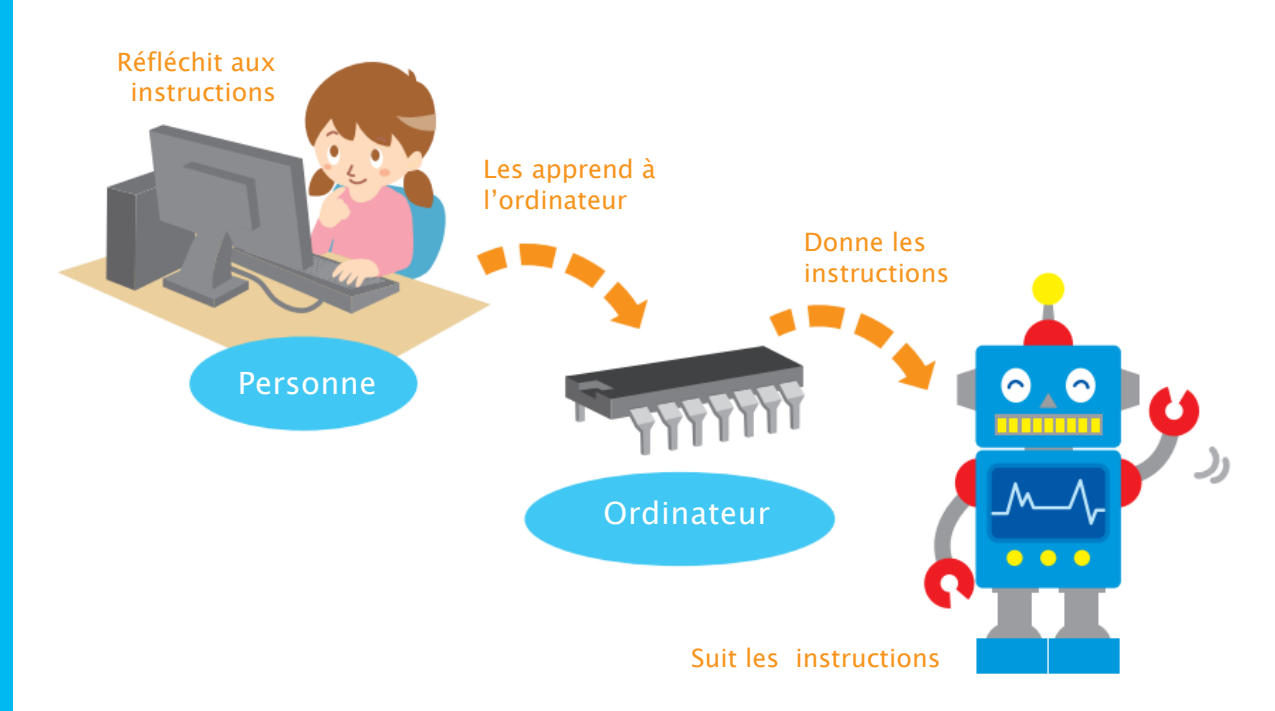

Les instructions qu'une personne donne à un ordinateur sont appelées un programme, et créer un programme, c'est de la programmation.

Les personnes qui créent ces programmes sont appelées des programmeurs !

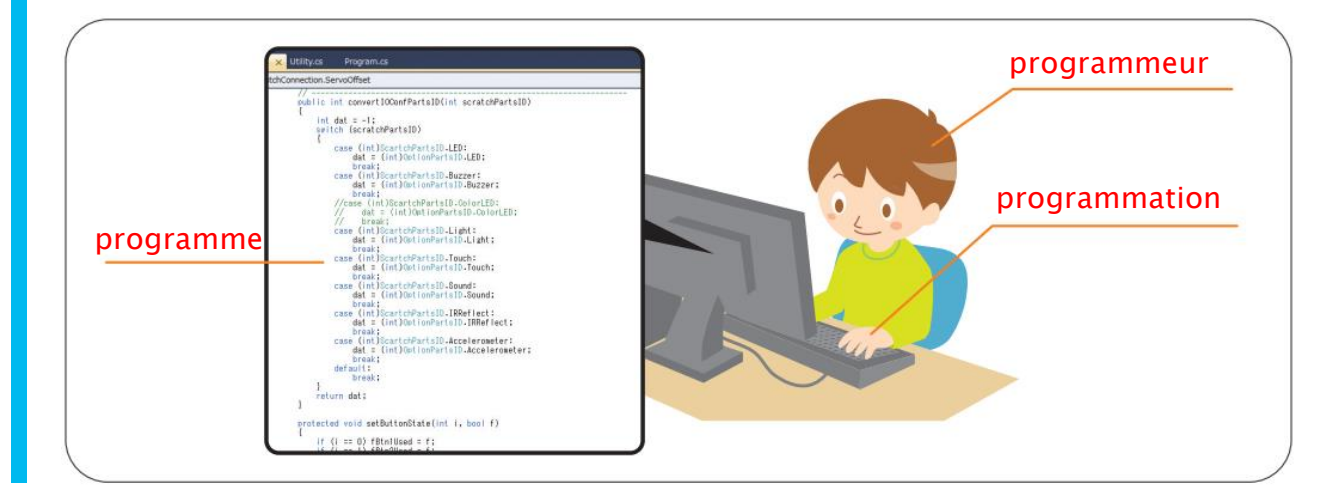

# **2** La programmation dans la vraie vie

En dehors des feux tricolores, on peut trouver de nombreux exemples de machines programmées autour de soi !

Réfléchis à quelques machines programmées que tu connais.

| Machine programmée   | Comment est-elle programmée ?                                                                                                    |
|----------------------|----------------------------------------------------------------------------------------------------|
| Les machines à laver | Elles sont programmées pour détecter<br>automatiquement la quantité de<br>vêtements et les laver quand on appuie<br>sur le bouton. |
|                      |                                                                                                    |
|                      |                                                                                                    |
|                      |                                                                                                    |

# Allumer une LED

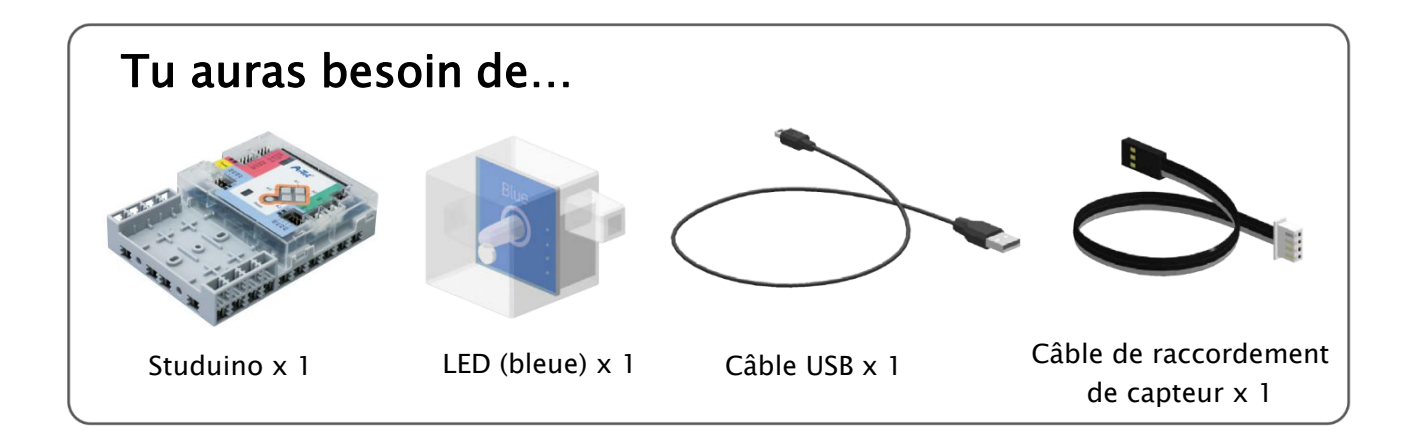

### Qu'est-ce qu'un Studuino?

Studuino est le petit ordinateur que tu programmeras dans ce cours. Tu peux t'en servir pour fabriquer des robots et d'autres machines avec des capteurs, des LED et des moteurs !

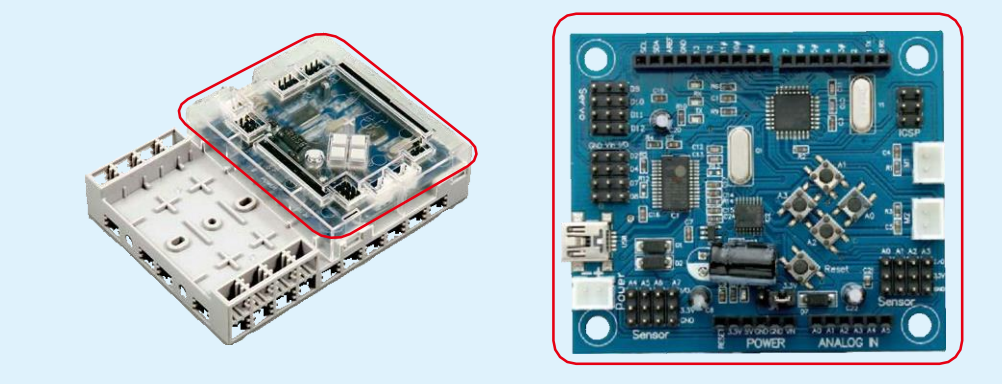

### Qu'est-ce qu'une LED ?

Comme une ampoule normale, une LED s'allume et s'éteint quand l'électricité la traverse.

LED est l'acronyme communément utilisé pour parler des diodes électroluminescentes. Il existe des LED de toutes sortes et de différentes couleurs (y compris les rouges, vertes, bleues et blanches que tu trouveras dans ton kit).

Les lumières dans les feux tricolores les plus récents utilisent des groupes de LED.

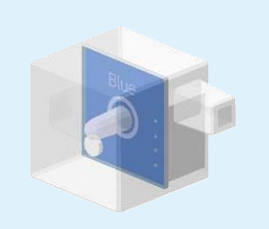

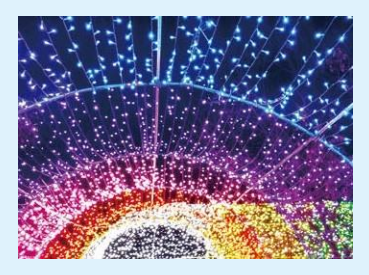

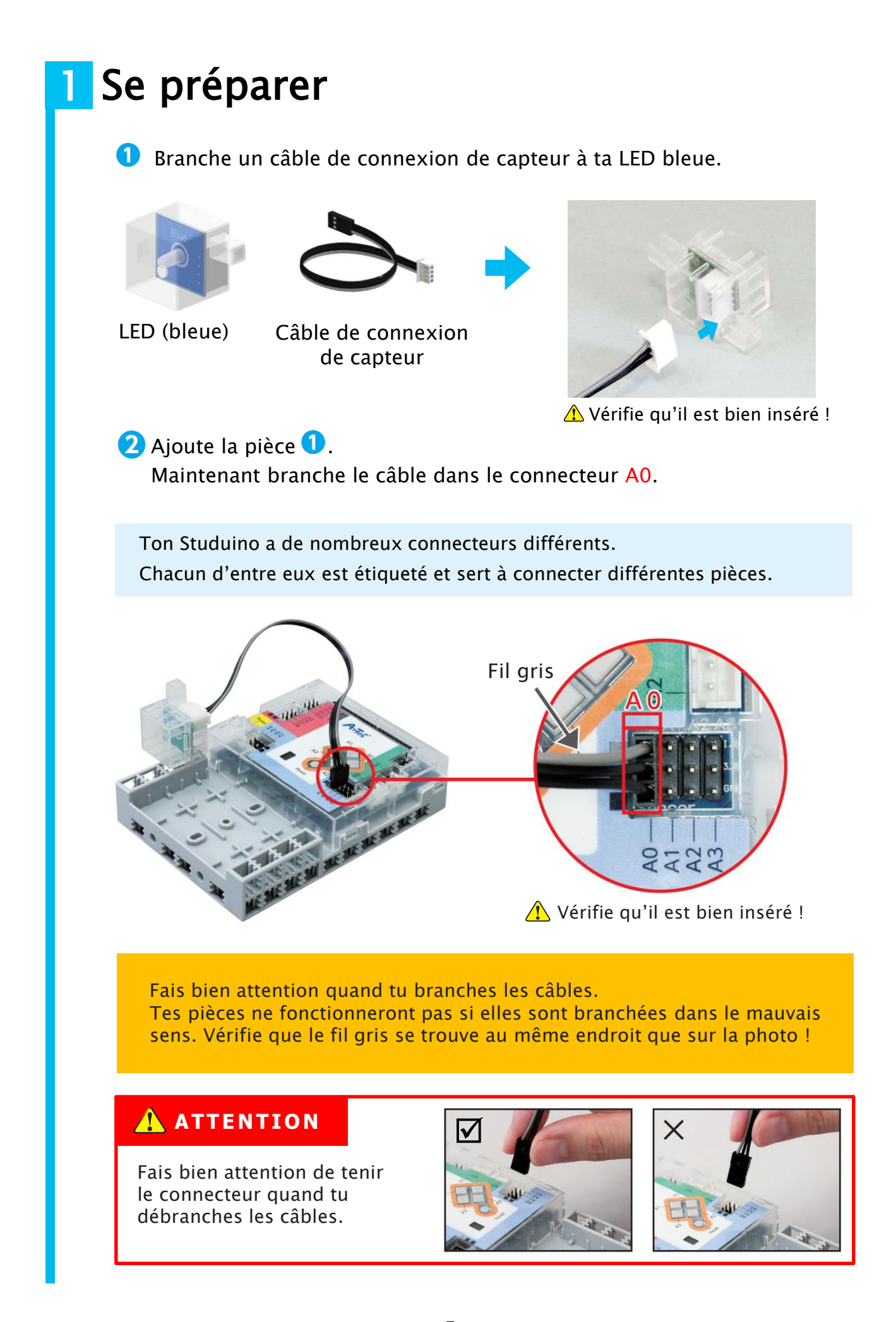

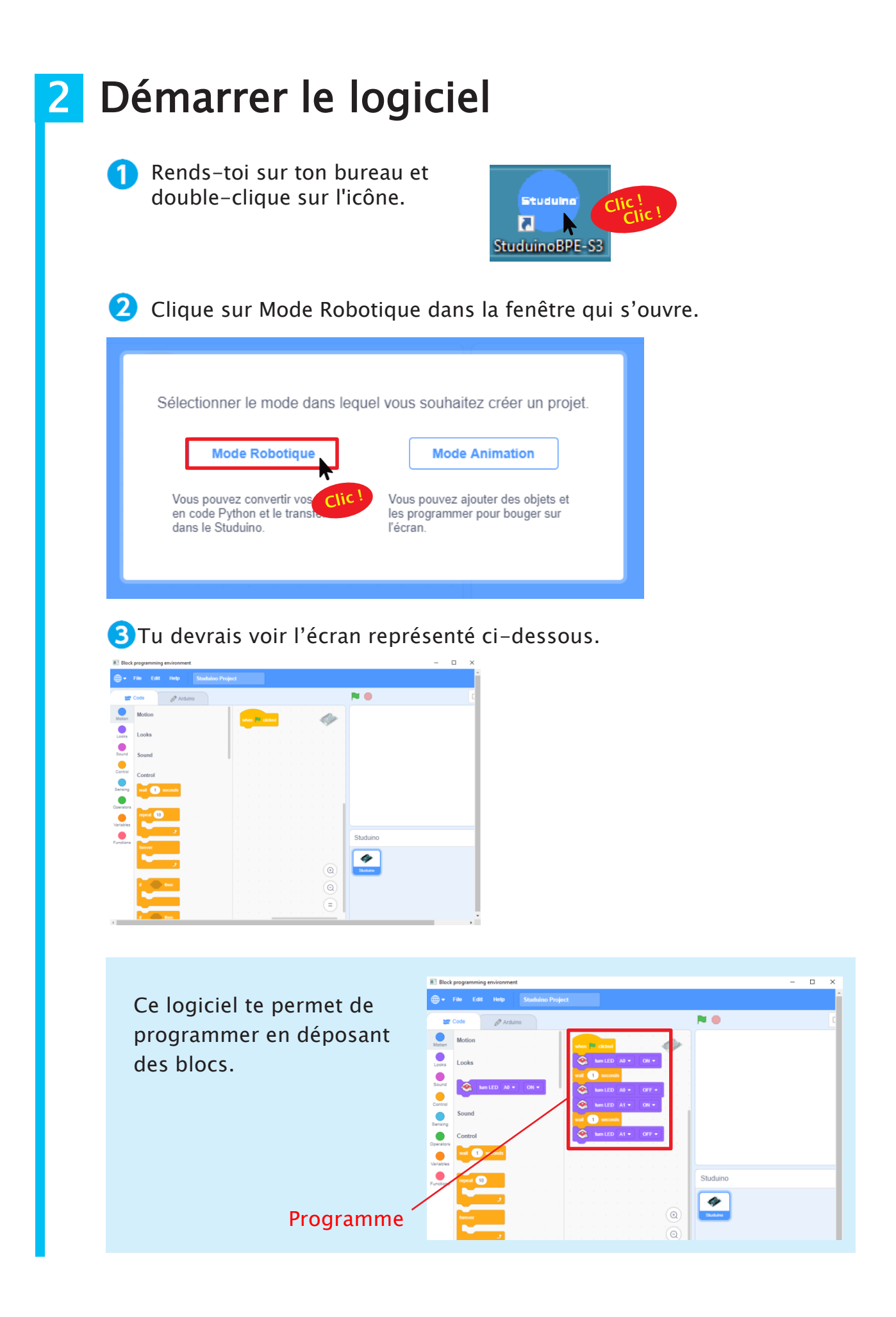

# 3 Définir les ports

Avant de commencer à programmer, tu dois informer ton Studuino des pièces qui lui sont connectées. Pour cela, tu dois définir tes ports.

 Clique sur le menu Edit en haut de ton écran et choisis Ports Settings (Paramètres des ports).

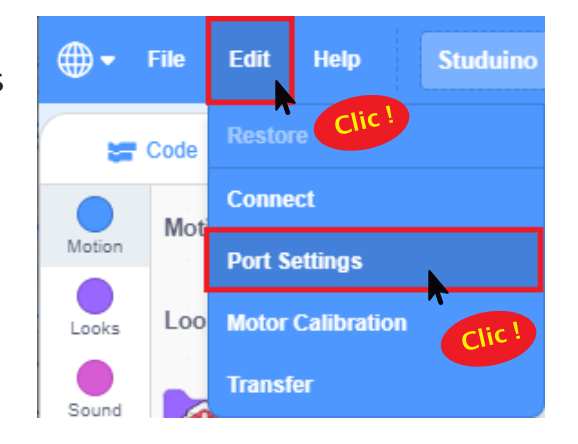

Clique sur le bouton Unselect all (*Tout décocher*) dans la fenêtre qui s'ouvre. Puis choisis LED pour A0 dans le menu déroulant.

① Cet écran s'affiche.

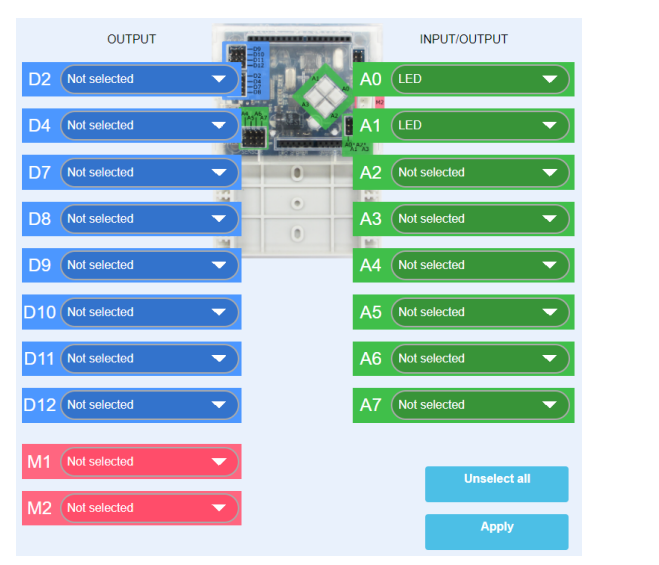

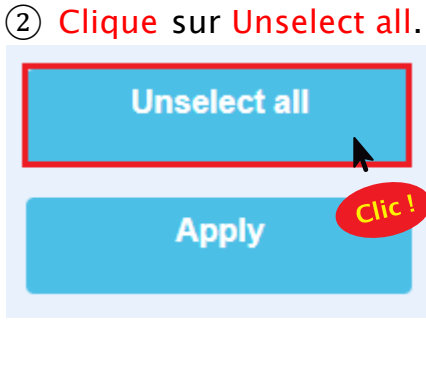

### (3) Choisis LED pour A0.

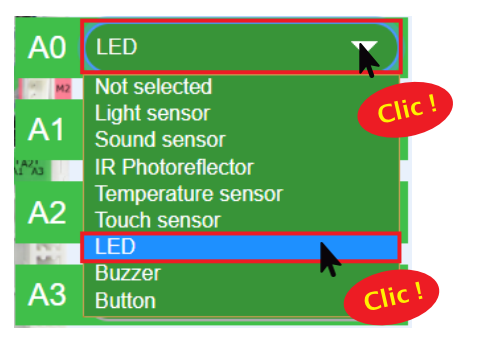

④ Clique sur Apply.

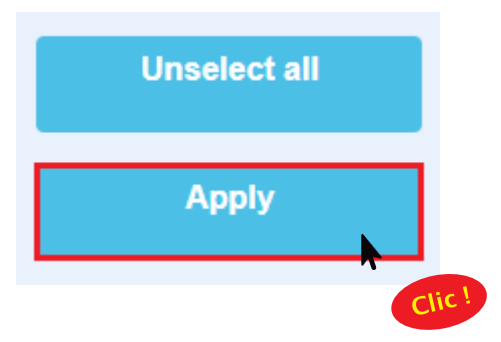

# **4** Branche ton Studuino (mode test)

Pour que ton ordinateur puisse envoyer des instructions à ton Studuino, tu vas devoir les connecter avec un câble USB. Si tu veux envoyer une instruction comme « allumer la LED », tu devras utiliser le mode test.

1 Connecte ton Studuino à ton ordinateur à l'aide d'un câble USB.

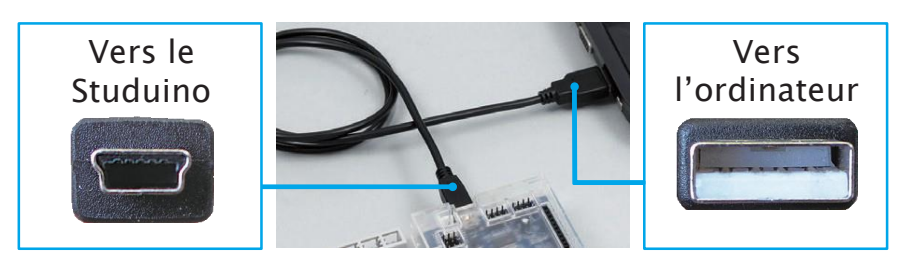

Assure-toi qu'il est inséré correctement !

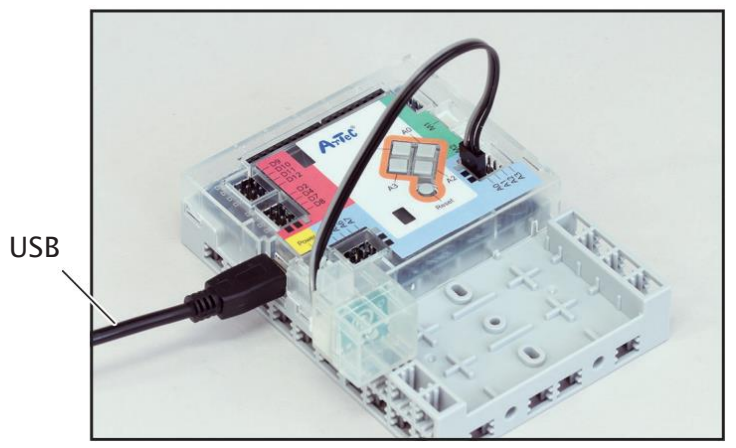

Câble USB

Clique sur le menu Edit en haut de ton écran et choisis Connect.

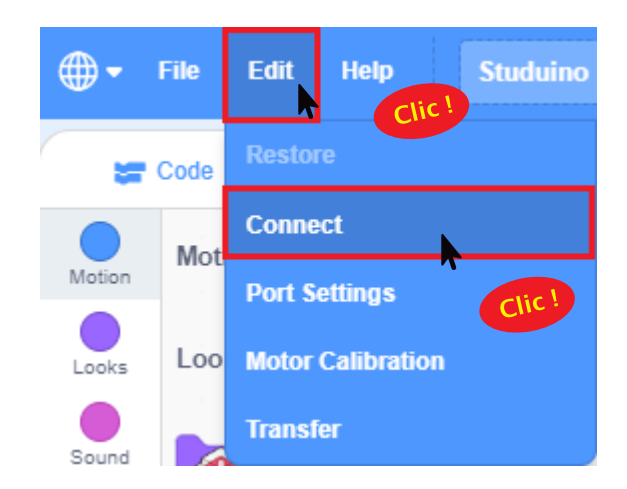

3 En activant le mode test, ton ordinateur et ton Studuino communiqueront ensemble et le message ci-dessous apparaîtra. La disparition du message signifie que le mode test fonctionne.

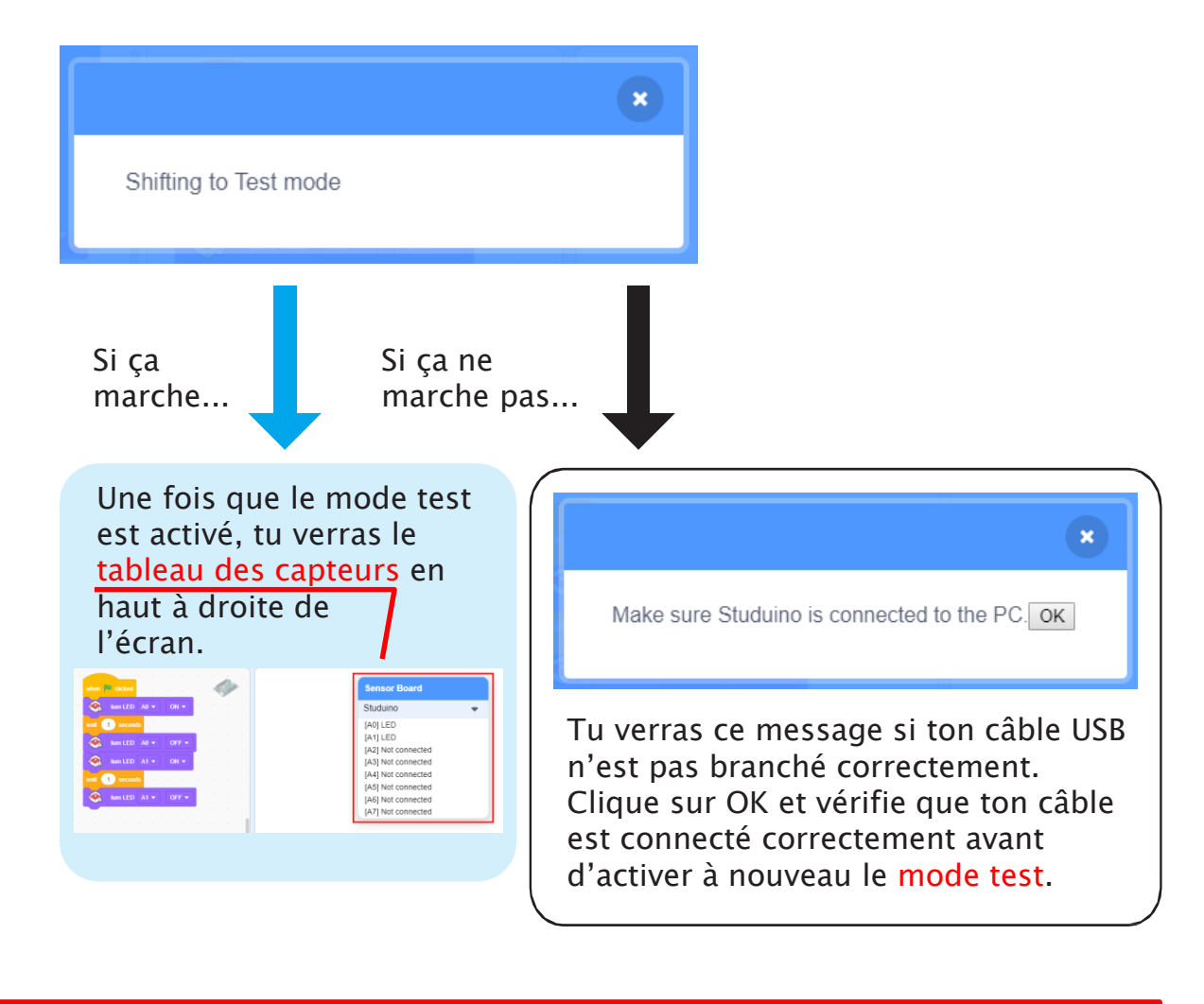

Ne débranche pas ton câble USB pendant le mode test !

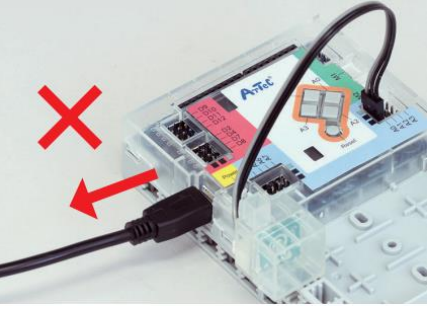

💷 studuino

COM port was closed in abnormal way.

OK

Х

Débrancher le câble USB interrompra la connexion avec ton ordinateur et ce message s'affichera.

Clique sur OK et vérifie que ton câble est connecté correctement avant d'activer à nouveau le mode test.

# 5 Programmer l'allumage d'une LED

Tu auras besoin de ce bloc pour dire au Studuino d'allumer une LED.

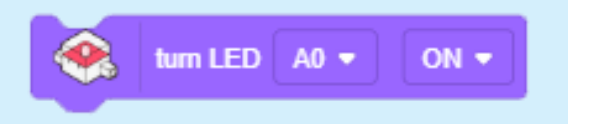

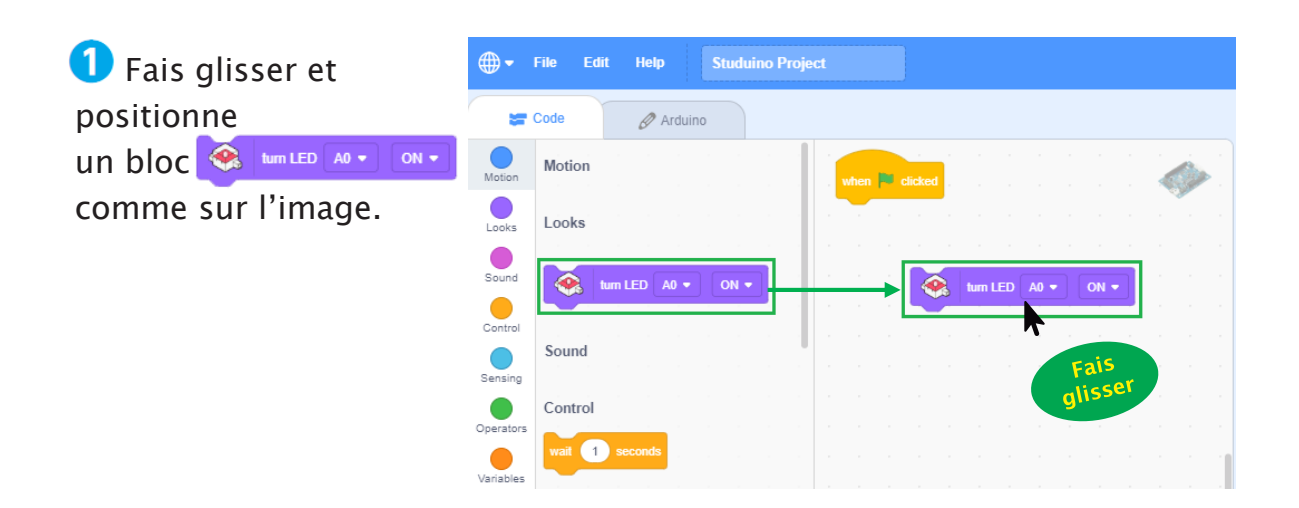

### 2 Maintenant fais glisser et positionne à nouveau un bloc :

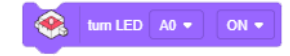

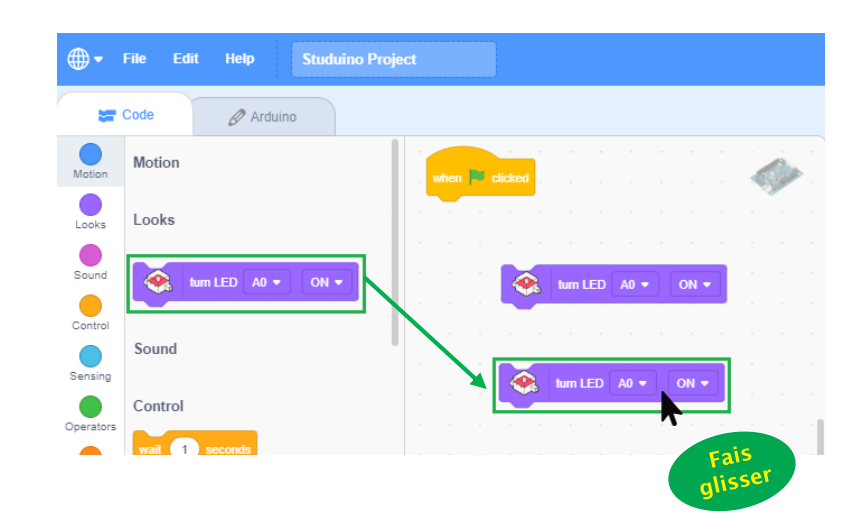

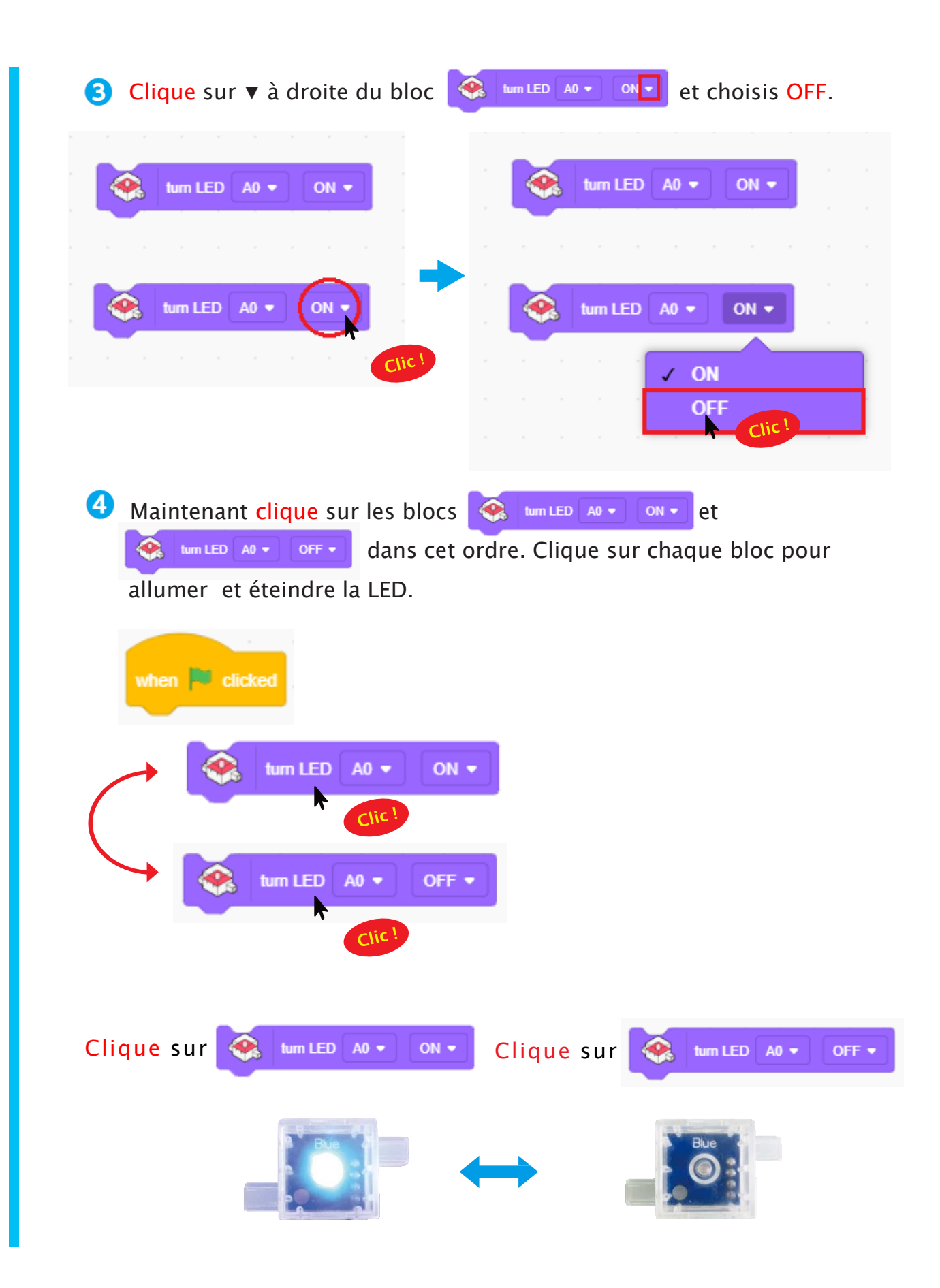

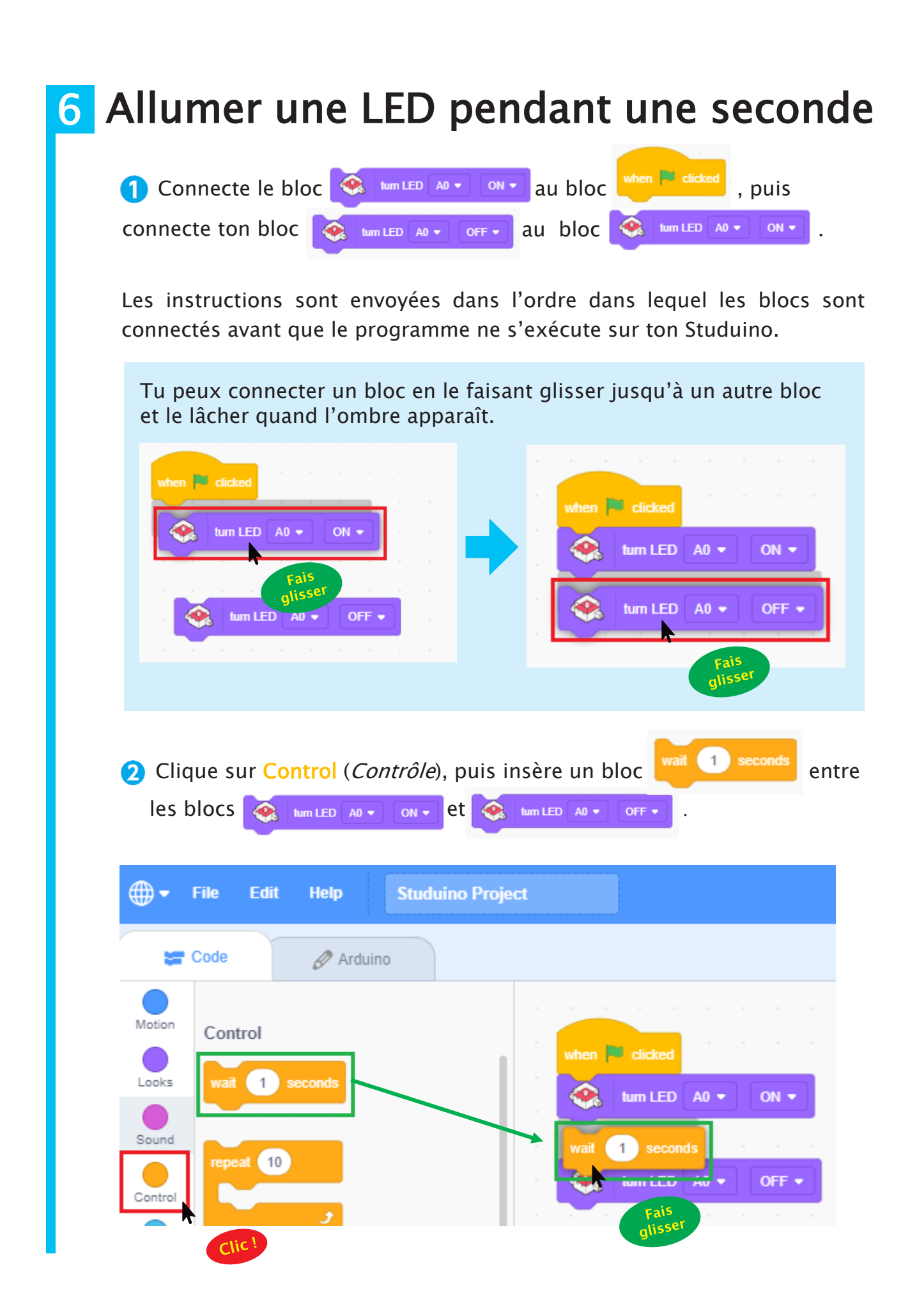

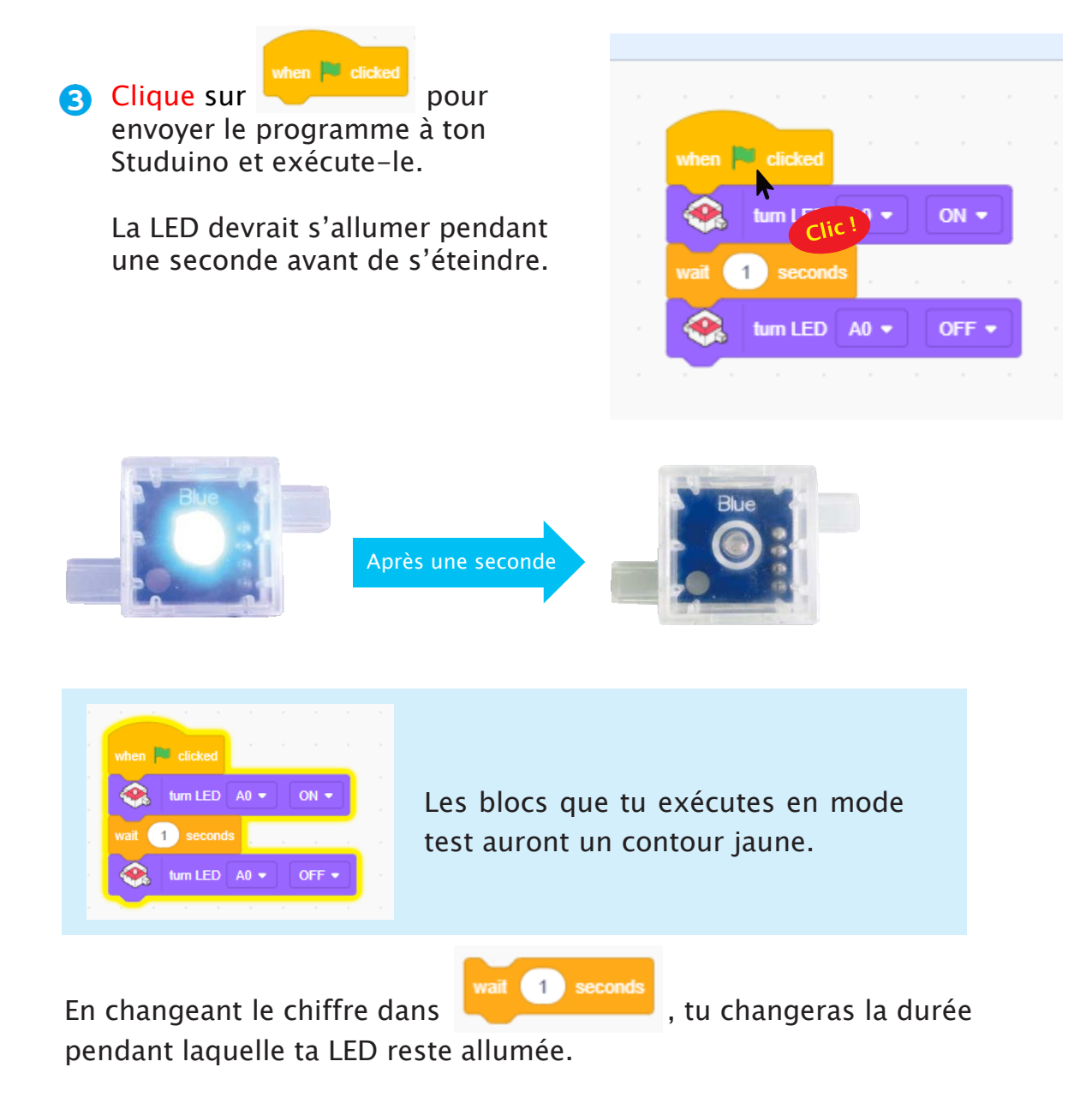

Tu peux choisir le chiffre que tu veux, même un chiffre après la virgule !

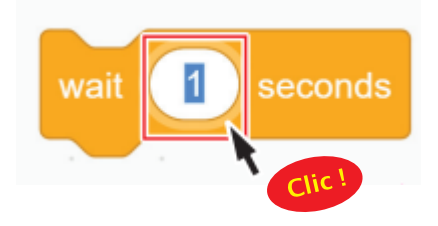

Ton programme s'exécutera toujours du haut vers le bas.

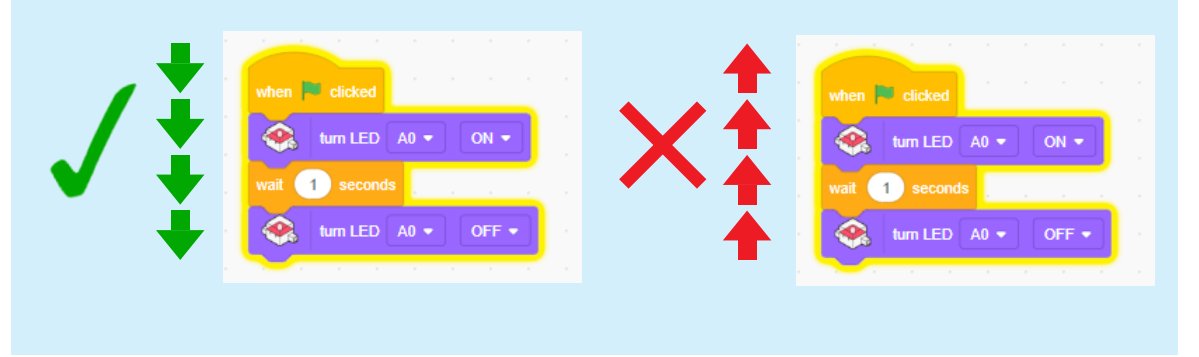

### 4 Fermer le mode test

Maintenant que tu sais comment fonctionne ton programme, il est temps de fermer le mode test.

Clique sur le menu Edit en haut de l'écran et choisis Disconnect (*Déconnecter*).

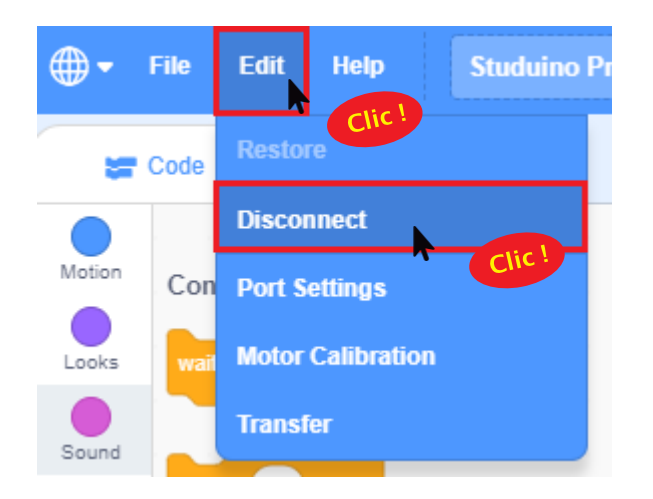

# Chapitre 2 Créer son spectacle de lumières

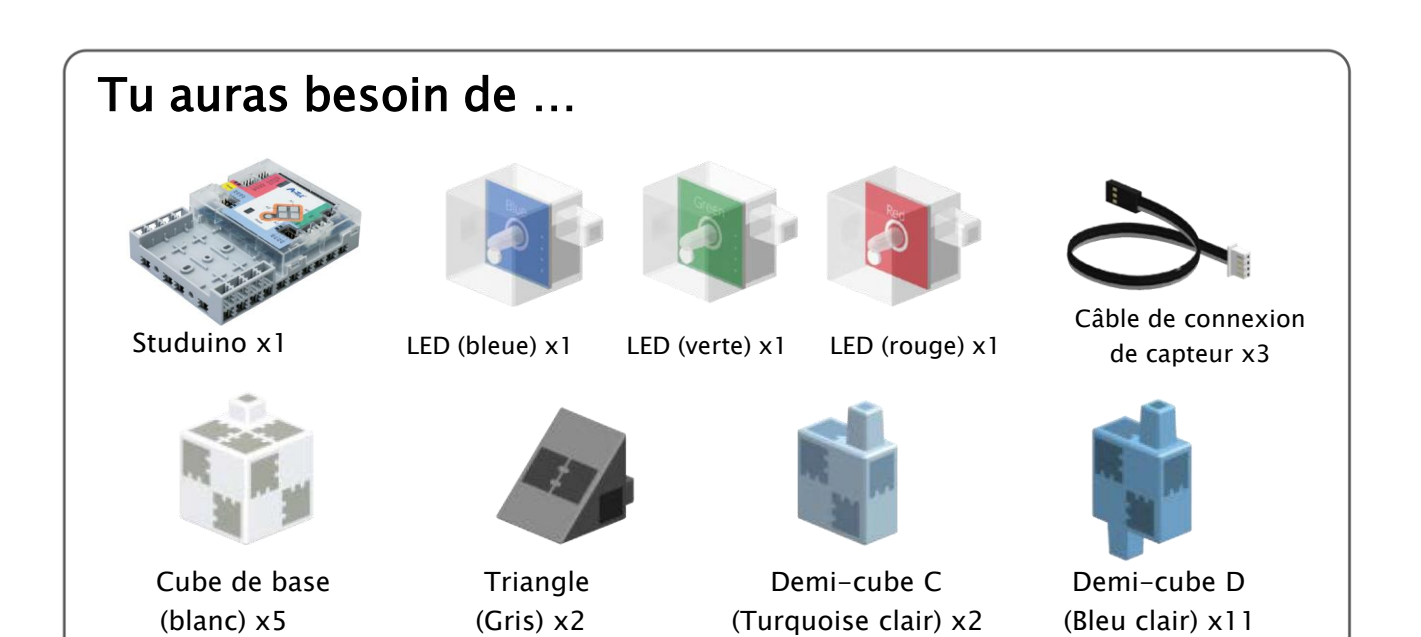

Construire un spectacle de lumières

Connecte les blocs indiqués ci-dessous et ajoute-les au Studuino.

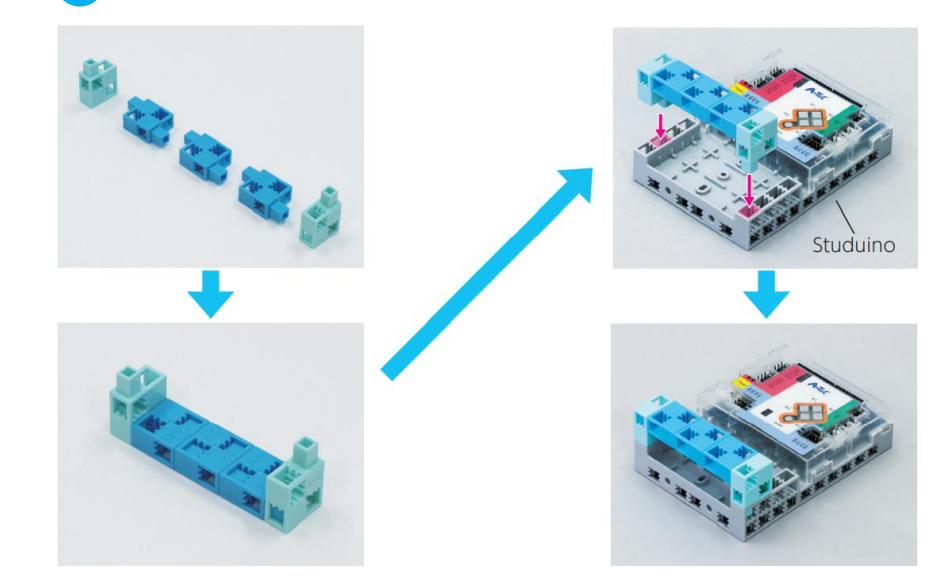

### 2 Connecte les blocs indiqués.

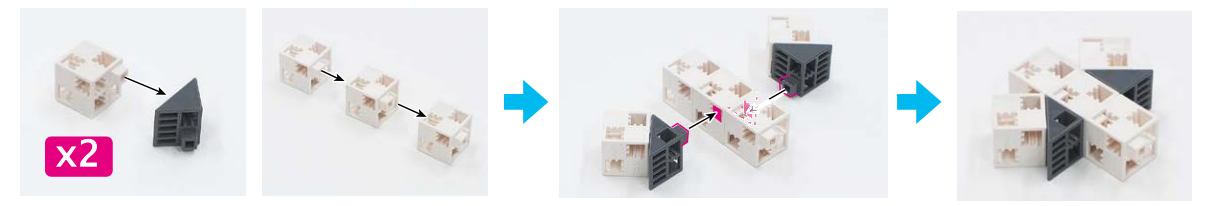

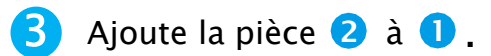

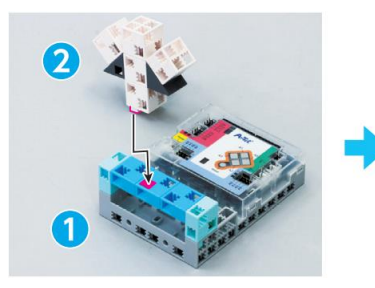

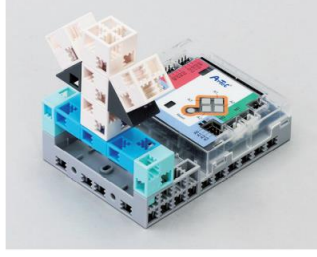

**4** Branche un câble de connexion aux LED bleue, verte et rouge.

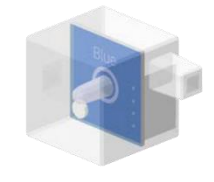

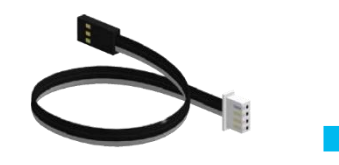

LED bleue

Câble de connexion de capteur

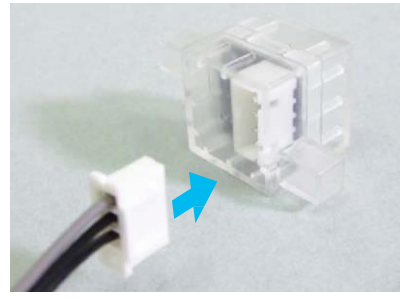

⚠Vérifie qu'il est bien inséré !

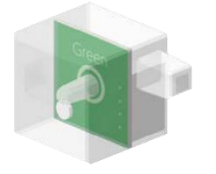

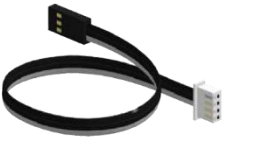

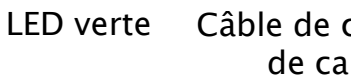

Câble de connexion de capteur

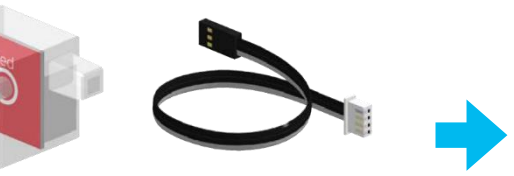

LED rouge Câble de connexion de capteur

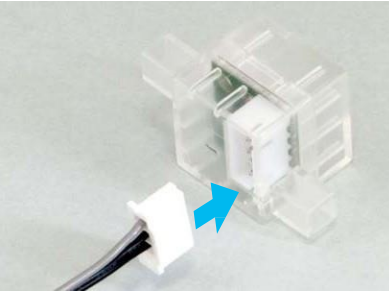

▲Vérifie qu'il est bien inséré !

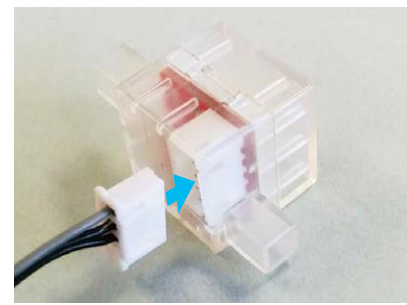

▲Vérifie qu'il est bien inséré !

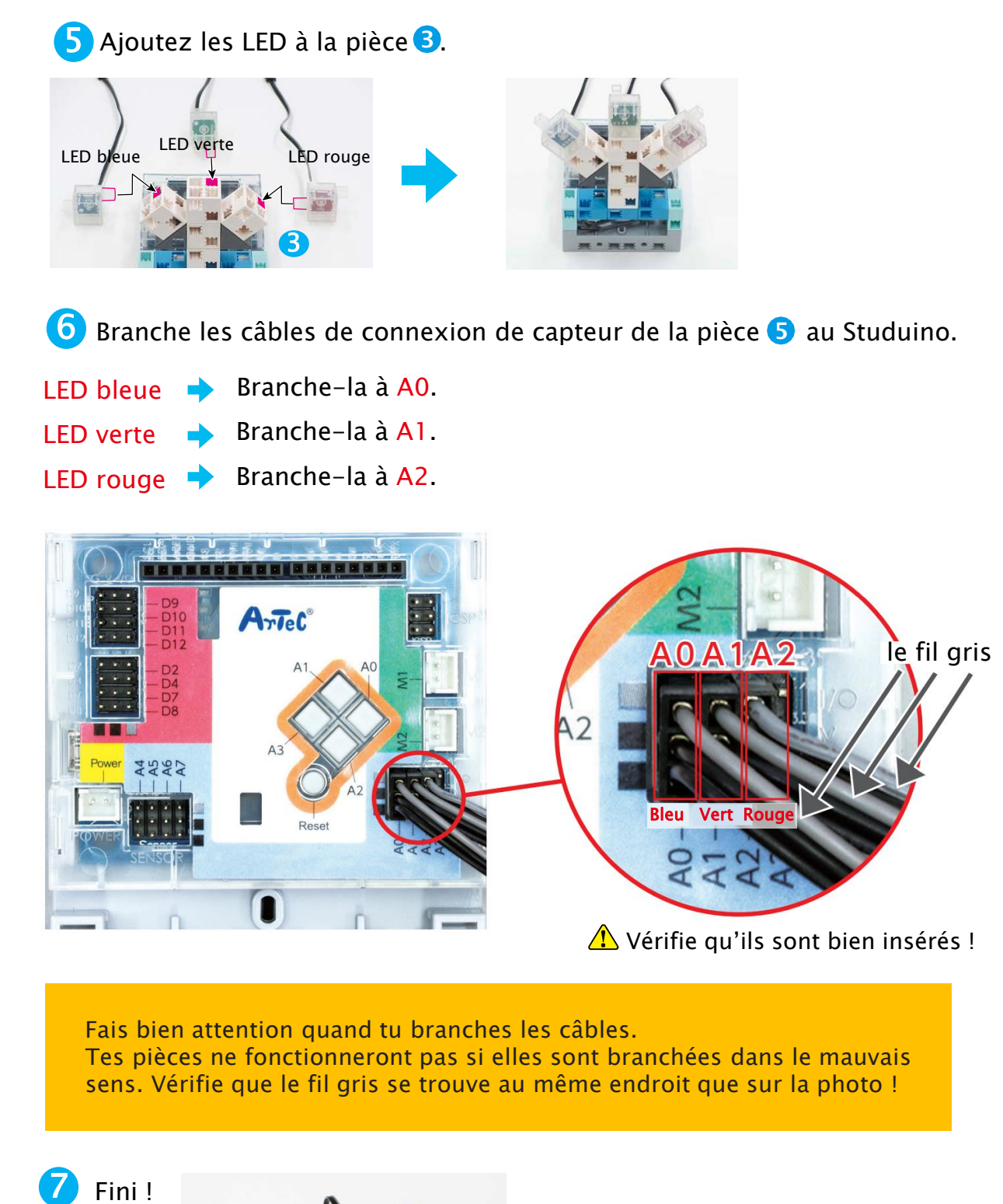

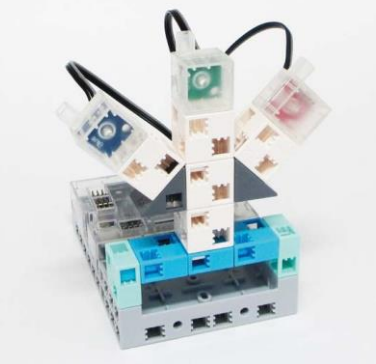

### 2 Définir les ports N'oublie pas : tu dois toujours dire à ton Studuino quelles pièces lui sont connectées avant de commencer la programmation. **1** Clique sur le menu Edit en 🌐 🔻 🗰 Edit Help haut de ton écran et choisis Port Settings (Paramètres Clic Restore 🔚 Code des ports). Connect Mot Motion Port Settings Loo Motor Calibration Looks Transfer Sound 2 Maintenant, choisis LED pour A0, A1et A2. LED A0

LED

LED

A1

A2

Studuino

clic

### 3 Brancher le Studuino en mode test

Il est maintenant temps d'envoyer le programme que tu viens de faire vers le Studuino.

Connecte le Studuino à ton ordinateur en utilisant un câble USB.

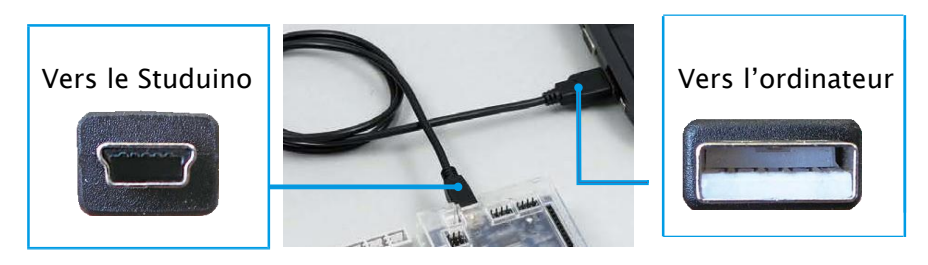

Assure-toi qu'il est inséré correctement !

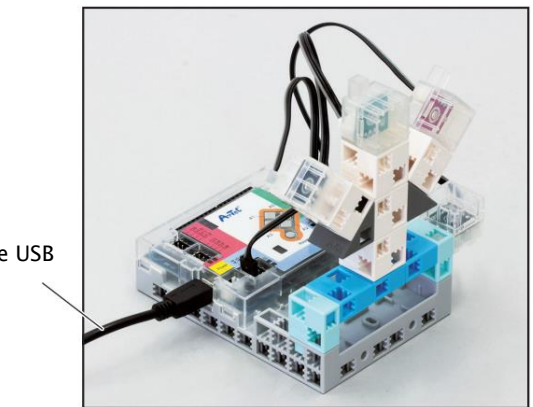

Câble USB

1

**2** Clique sur le menu Edit en haut de ton écran et choisis Connect.

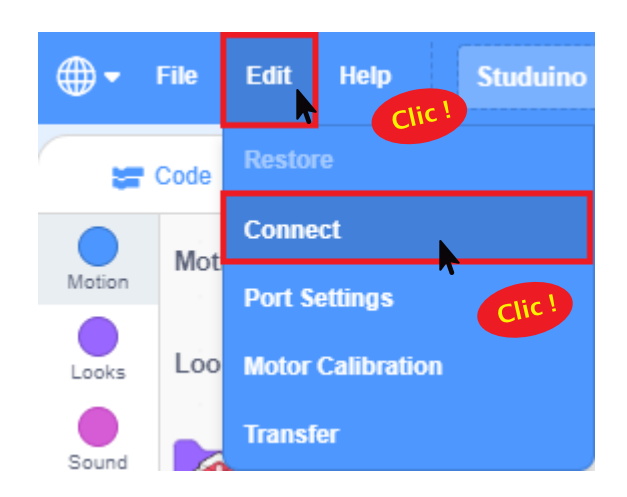

# 4 Ce que tes lumières doivent faire

Es-tu maintenant prêt à créer ton spectacle de lumières ? Tu devras le programmer à faire les choses suivantes:

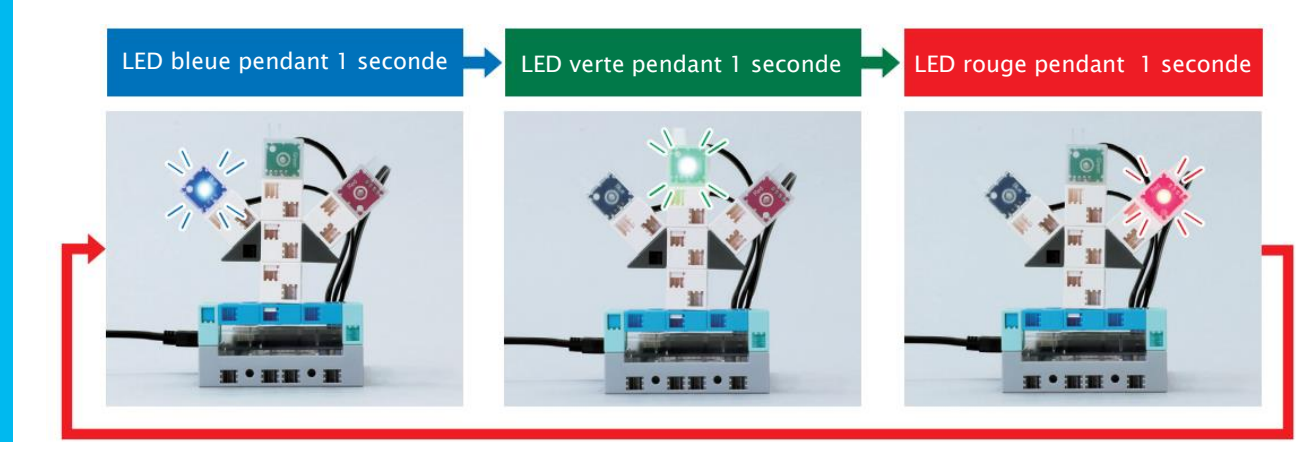

Continuellement

# 5 Allumer les LED bleue, verte et rouge dans l'ordre

Prépare trois séries de blocs qui allument une LED pendant une seconde. C'est la même série de blocs que tu as faite avant, mais tu vas devoir la reproduire pour avoir trois séries différentes.

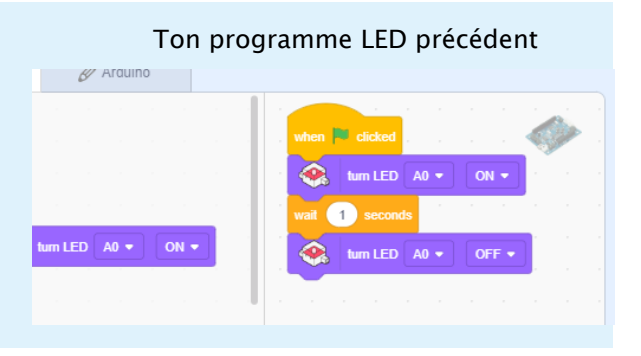

Fais un clic droit sur le bloc 🧟 💷 💷 🔿

Choisis duplicate (*dupliquer*) et tu verras une autre série de blocs apparaitre. Ensuite, clique sur ta nouvelle série de blocs et fais-la glisser où tu veux.

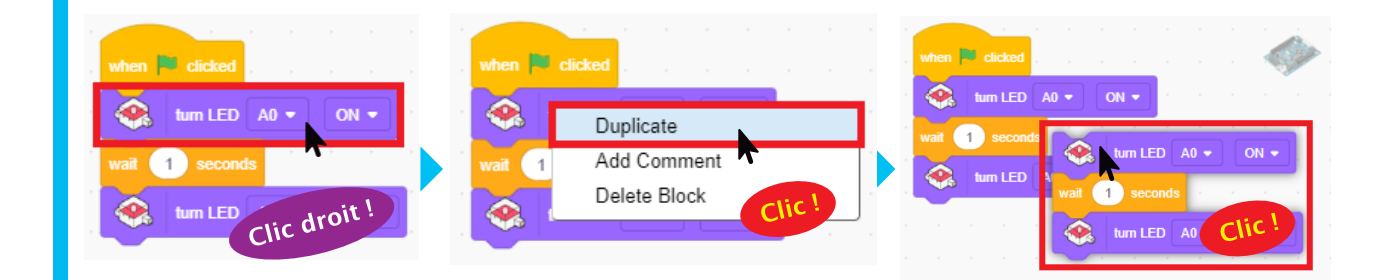

| Reproduis ces blocs deux fois.                                                                                                    |
|----------------------------------------------------------------------------------------------------|
| when Clicked<br>wait 1 seconds<br>wait 1 seconds<br>tum LED A0 • OFF •<br>wait 1 seconds<br>wait 1 seconds<br>wait 1 seconds<br>wait 1 seconds<br>tum LED A0 • OFF •<br>wait 1 seconds<br>tum LED A0 • OFF •                                                                                                    |
| Change A0 en A1 et A2 dans les blocs que tu as copiés.<br>Clique sur ▼ et choisis A1 et A2.                                                                                                    |
| tum LED A0 ON vait 1 seconds Cic!<br>wait 1 seconds Cic!<br>tum LED A0 OFF vait A0<br>A1 ON vait A0<br>A1<br>A2<br>Cic!                                                                                                    |
| when 🏴 clicked                                                                                                    |
| Image: seconds       Image: seconds       Image |
| tum LED A0 • OFF • 😪 tum LED A1 • OFF • 😪 tum LED A2 • OFF •                                                                                                    |

Finis ton programme en connectant les deuxième et troisième séries de blocs à la première.

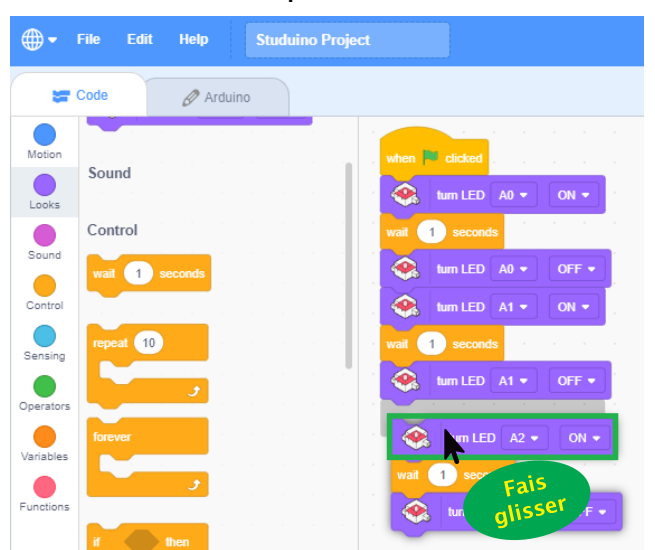

A Maintenant clique sur Mer E dicked pour exécuter ton programme. Voyons comment cela fonctionne...

| ⊕-                     | File Edit Help Studuino Project                                                                                             |
|------------------------|----------------------------------------------------------------------------------------------------|
| *                      | Code 🖉 Arduino                                                                                                    |
| Motion                 | Motion                                                                                                    |
| Looks                  |                                                                                                    |
| Sound                  | wat         1         Clic         !           Imm LED         A0 +         ON +         Imm LED         A0 +         OFF + |
| Control                | Sound wat 1 seconds                                                                                                    |
| Sensing                | Control                                                                                                    |
| Operators              | wail 1 seconds                                                                                                    |
| Variables<br>Functions | repeat 10                                                                                                    |

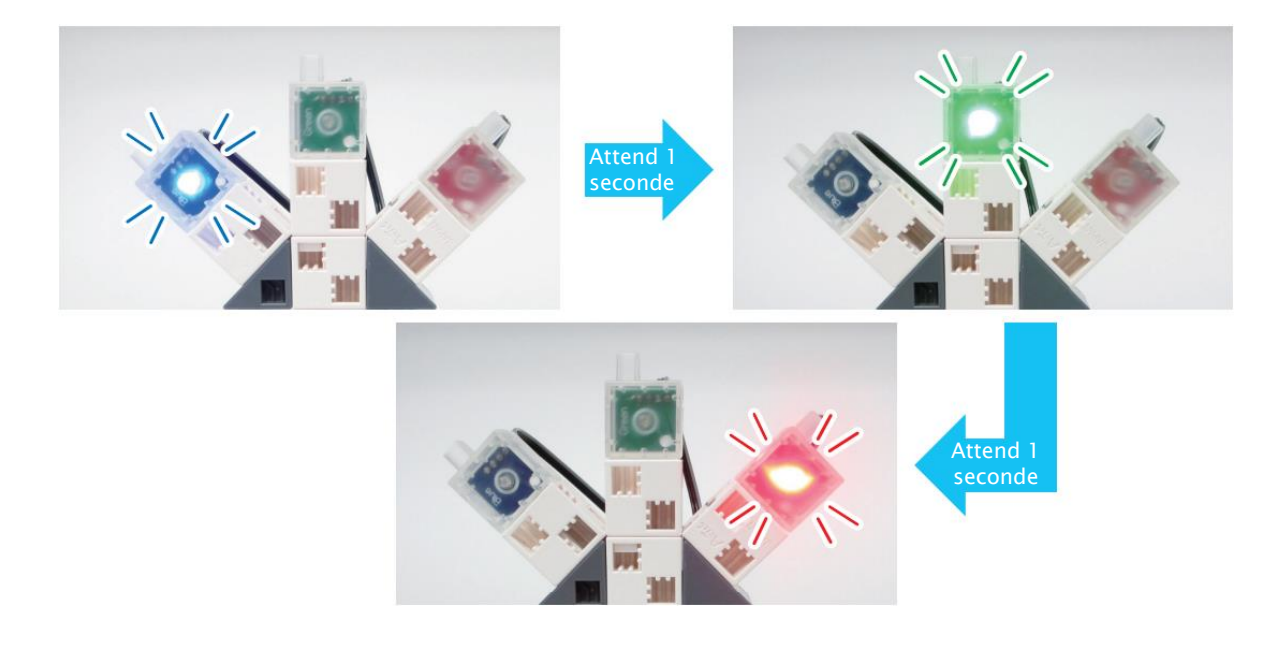

Ton programme sera entouré en blanc quand il s'exécute, comme dans la photo cidessous !

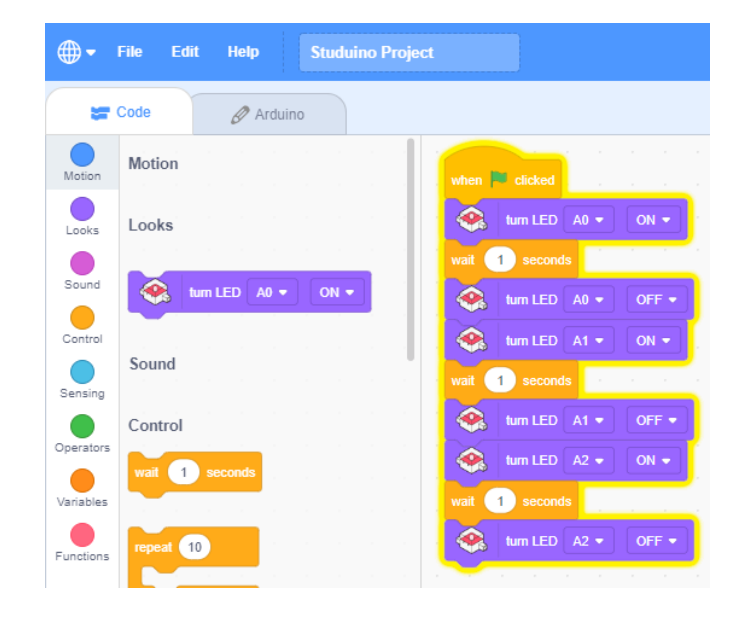

# 6 Allumer vos LED en continu

Tu as déjà appris à exécuter ton programme en mode test en cliquant sur le

bloc when relicted . Tu peux cliquer sur le bloc when relicted de nombreuses fois pour rallumer vos LED, mais c'est un peu pénible...

Sais-tu ce qui serait plus simple ? Entoure ton programme d'un bloc et ton programme se répètera à l'infini !

Fais glisser un bloc du bloc mer ended . depuis Control et place-le en-dessous

Le bloc entourera alors tout le programme. Une fois que c'est fait, clique sur le bloc rem P dan pour voir si cela fonctionne comme tu le souhaites.

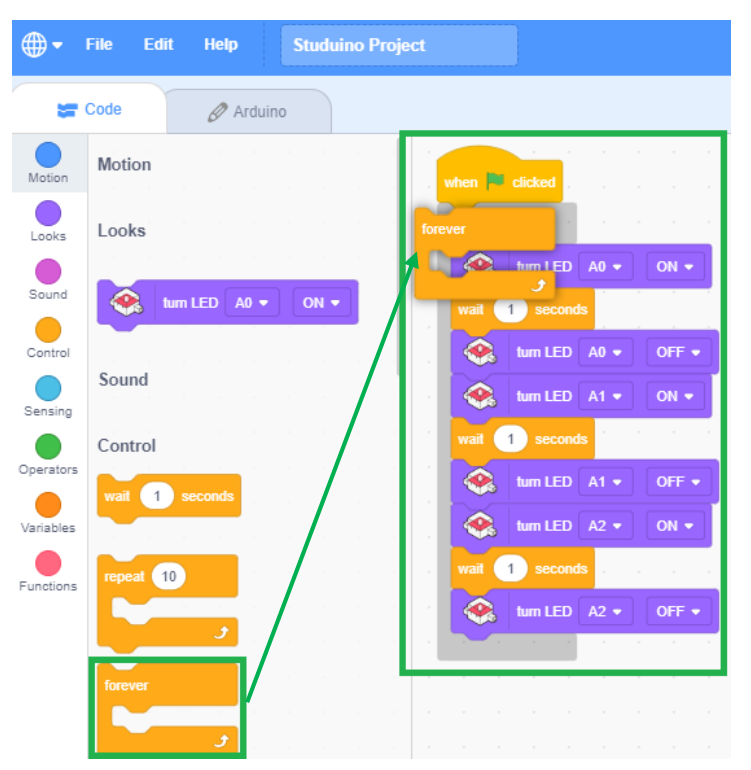

Clique sur le bloc disparaitra au moment où ton programme s'arrêtera.

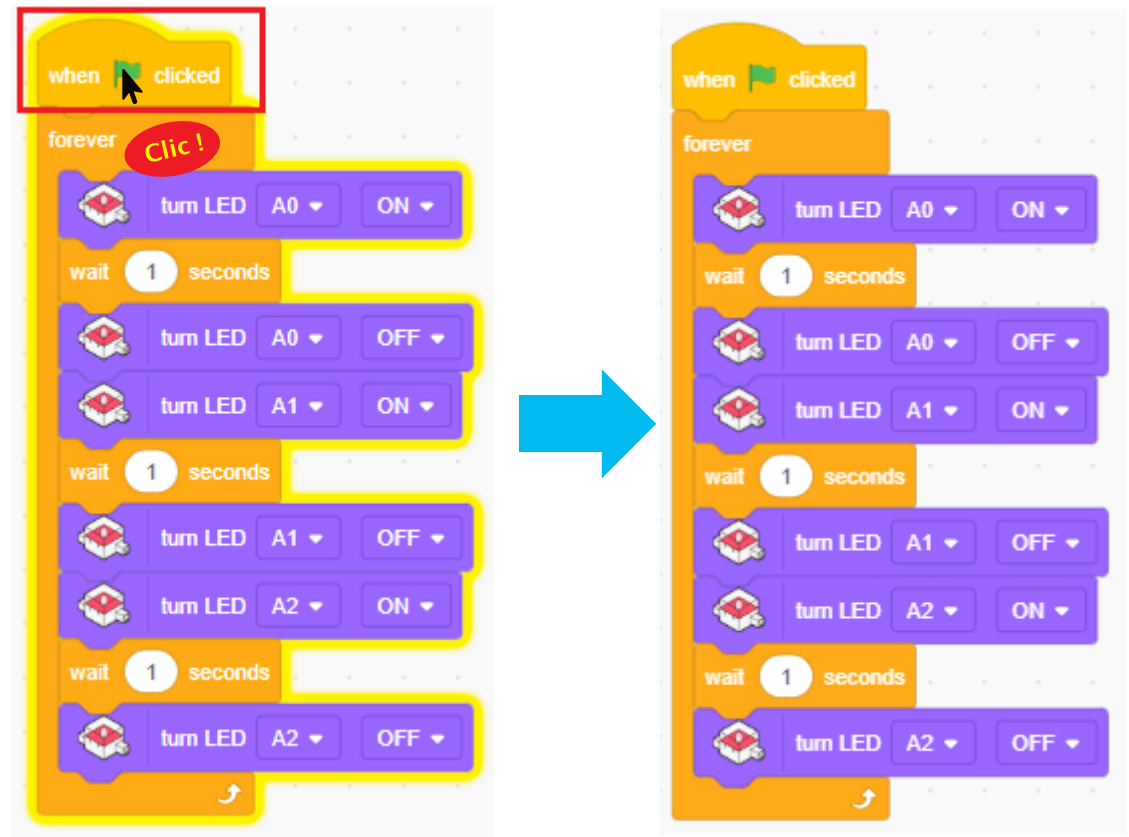

### C'est le moment de sauvegarder ton programme !

Comment sauvegarder ton programme ? Choisis un dossier ici

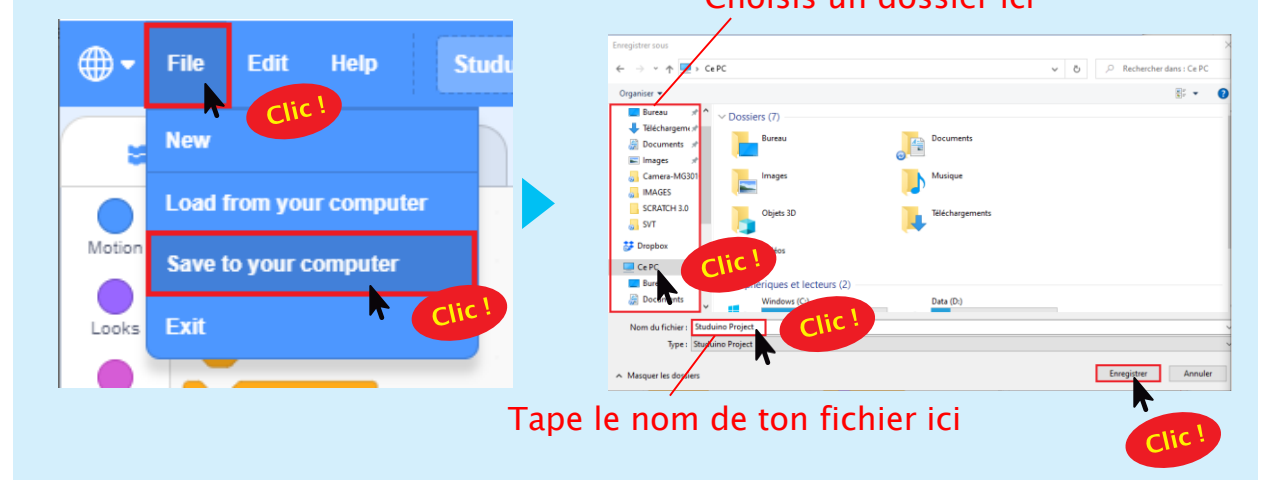

# Changer la durée et le séquencement des LED

Prends un moment pour réfléchir au type de spectacle de lumières que tu souhaites créer et écris-le dans le tableau ci-dessous.

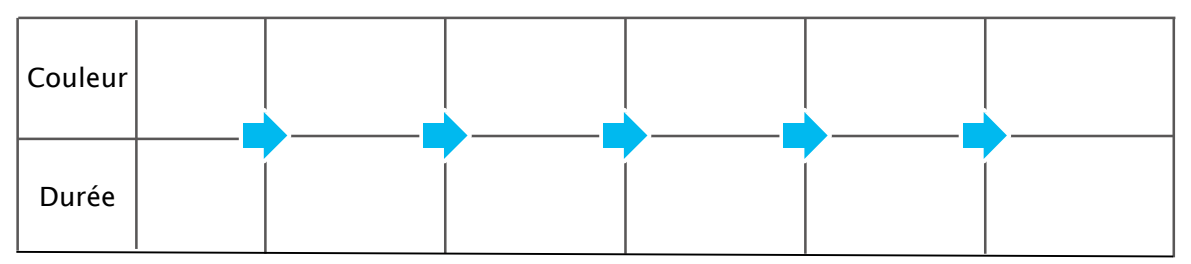

2 Il est temps de réfléchir à la manière de programmer ton spectacle de lumières à partir de 1!

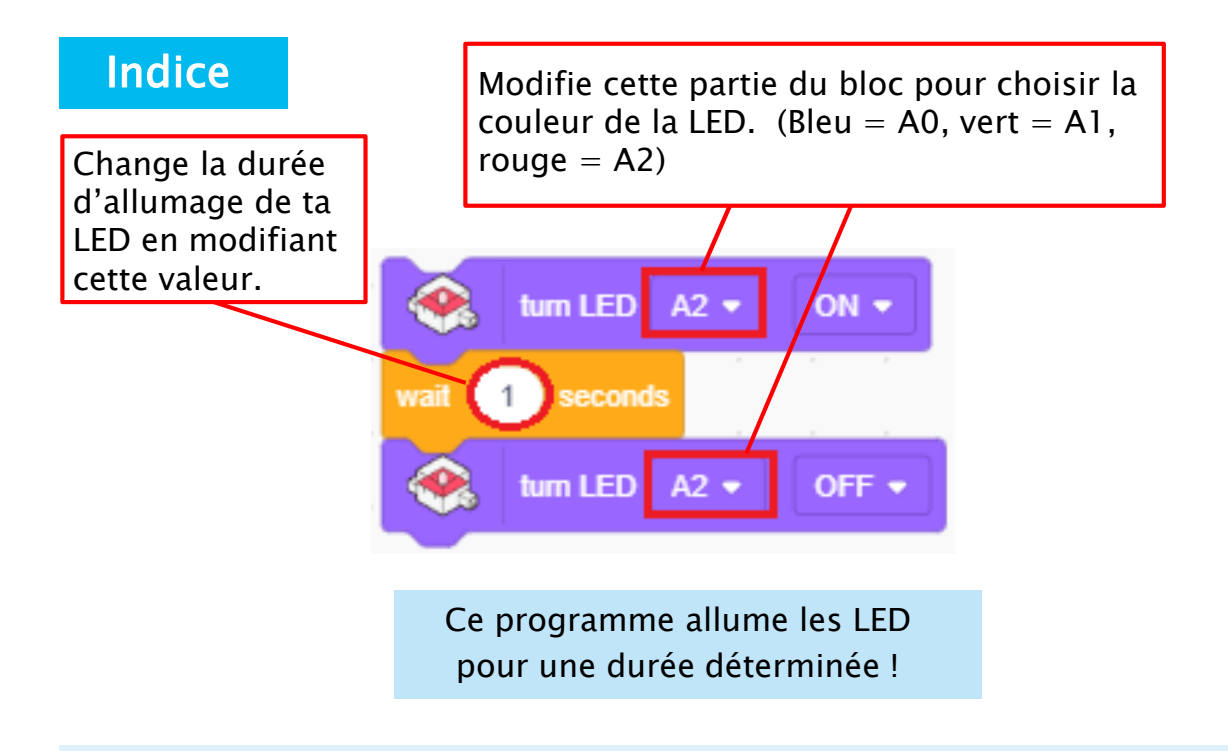

### On remballe !

7

Tu auras besoin de ton spectacle de lumières dans le chapitre suivant, veille à le ranger correctement pour le prochain cours.

# **Chapitre 3** Un spectacle de lumières qui fonctionne avec des capteurs

Tu auras besoin de...

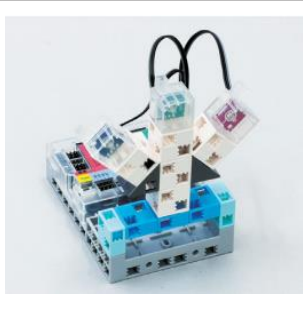

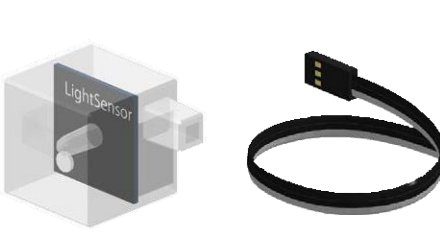

Ton spectacle de lumières

Capteur de lumière x 1

Câble de connexion de capteur x 1

# Les capteurs de lumière

Un spectacle de lumières peut paraître éblouissant la nuit, mais qu'en est-il en pleine journée ? Une forte lumière du jour rend tout ce qui se trouve autour des lumières plus clair, ce qui veut dire qu'elles ne sont pas aussi éblouissantes que la nuit...

C'est pourquoi en général, ces lumières restent éteintes jusqu'à ce gu'il fasse sombre. Mais pour que ca marche il faudrait que quelqu'un les allume lorsque le jour baisse et les éteigne lorsque le jour se lève et il est probable que cette personne oublie de le faire ou ait un empêchement une ou deux fois...

C'est à ce moment là que les capteurs interviennent ! Ces capteurs peuvent mesurer la quantité de lumière dans une zone et on peut utiliser ses résultats pour créer un programme qui allume et éteint les lumières en fonction de la luminosité.

Les capteurs mesurant la quantité de lumière dans une zone sont appelés capteurs de lumière.

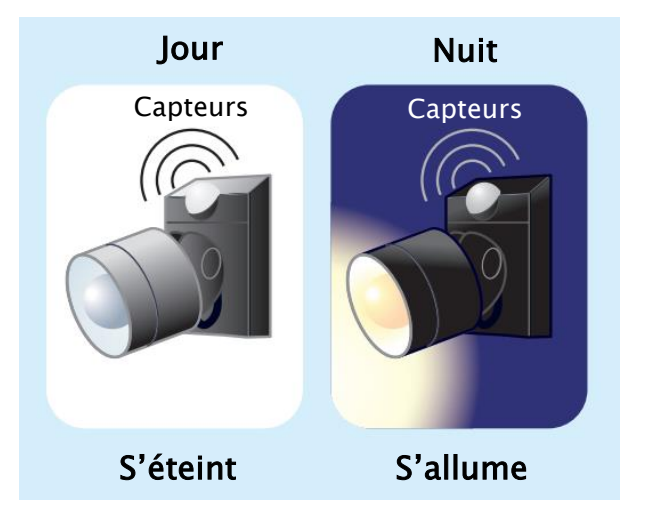

### Qu'est-ce qu'un capteur de lumière ?

Un capteur de lumière est un capteur qui détecte la quantité de lumière dans une zone et qui utilise un composant appelé phototransistor pour transformer cette lumière en électricité.

Il mesure ensuite la quantité d'électricité pour déterminer la quantité de lumière. Un phototransistor ressemble beaucoup à une LED, mais ils fonctionnent de manière inversée.

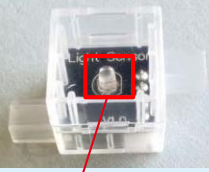

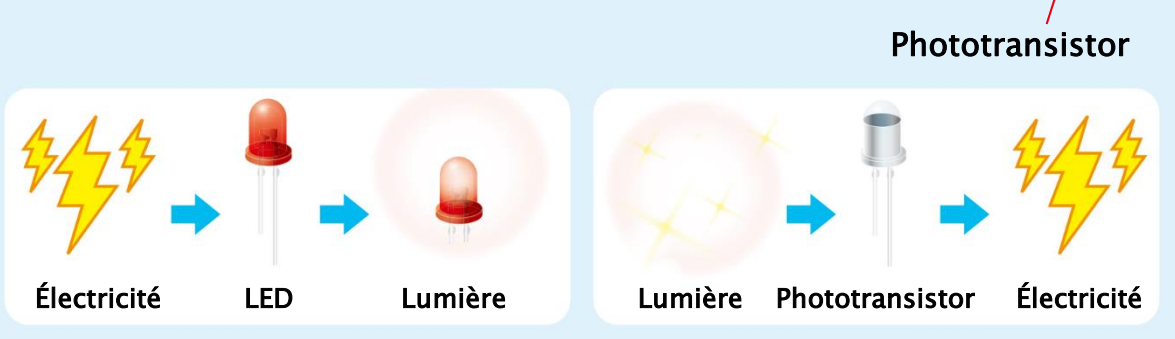

★ Attention de ne pas confondre le capteur de lumière avec une LED ! Pour les différencier, regarde de près leur circuit imprimé. Tu y verras inscris dessus Light Sensor pour le capteur de lumière ou bien Red, Blue ou Green pour la LED.

### Les capteurs de lumière en électronique

Les capteurs de lumière sont intégrés dans pas mal d'objets électroniques utilisés au quotidien.

### Appareils photos numériques

Les appareils photo ajustent leur vitesse d'obturation et d'autres réglages en fonction de la quantité de lumière.

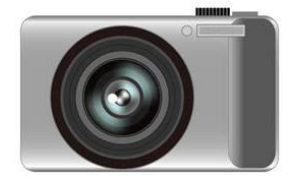

**Plus clair**  $\rightarrow$  L'appareil capture la lumière immédiatement et augmente ainsi sa vitesse d'obturation. **Plus sombre**  $\rightarrow$  L'appareil réduit sa vitesse d'obturation car il faut plus de temps pour capturer la lumière.

### TV LCD

Un téléviseur LCD règle la luminosité de son écran en fonction de la quantité de lumière dans la pièce.

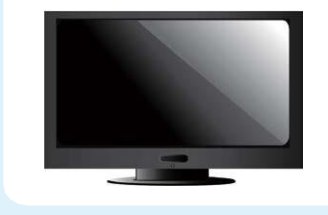

**Plus clair**  $\rightarrow$  Écran éclairé de façon à pouvoir être vu dans une pièce bien éclairée.

**Plus sombre** → Écran obscurci car il n'a pas besoin d'être aussi lumineux.

# Programmer un spectacle avec un capteur de lumière

Utilisons, à présent, un capteur de lumière pour créer un spectacle de lumières s'activant automatiquement lorsqu'il fait sombre !

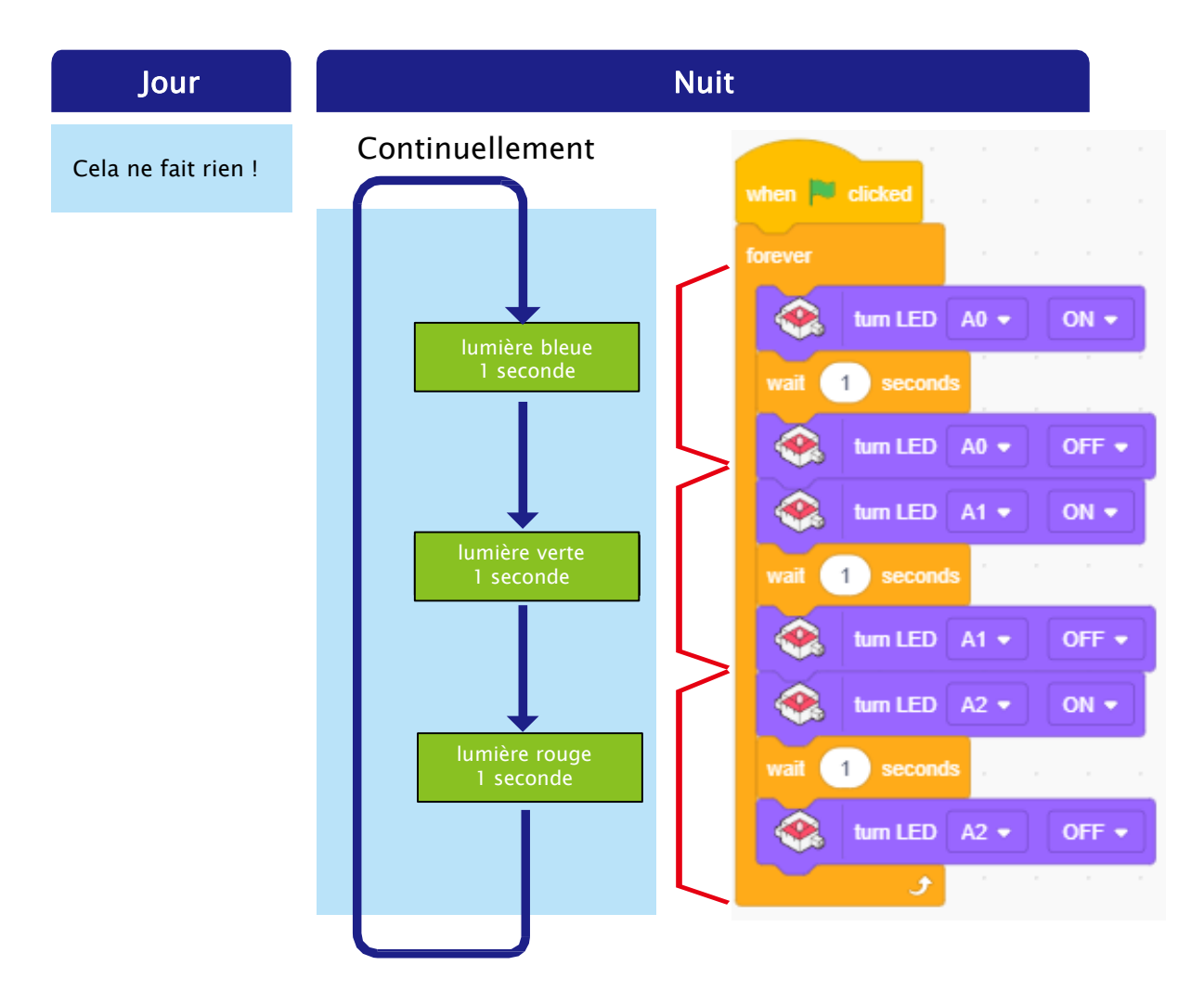

Nous allons apprendre à programmer un spectacle lumineux pour qu'il réagisse de manière différente en fonction de la luminosité à laquelle il est exposé.

# <section-header> Septende and a set of the set of the set of t

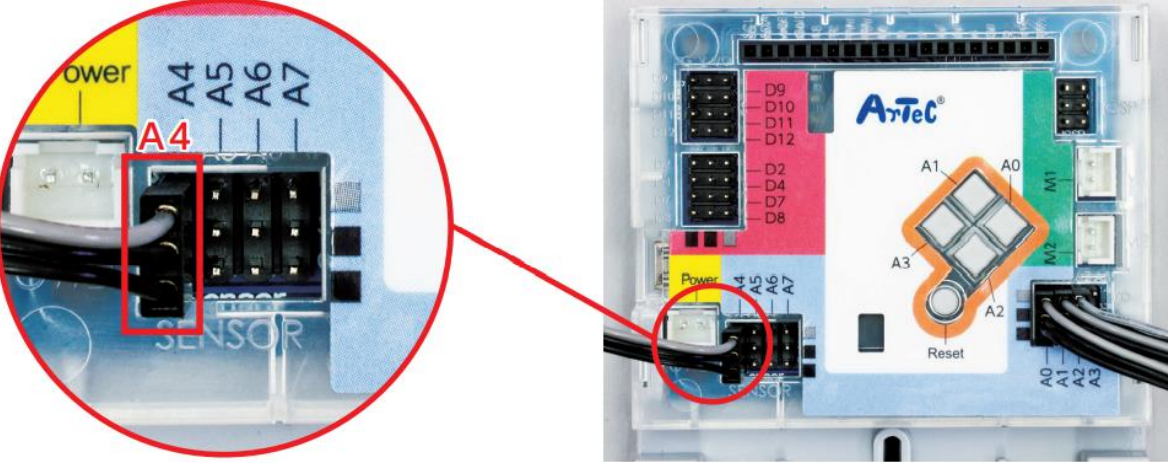

1 Vérifie qu'il est bien inséré !

Fais bien attention quand tu branches les câbles. Tes pièces ne fonctionneront pas si elles sont branchées dans le mauvais sens. Vérifie que le fil gris se trouve au même endroit que sur la photo !

### **ATTENTION**

Fais bien attention de tenir le connecteur quand tu débranches les câbles.

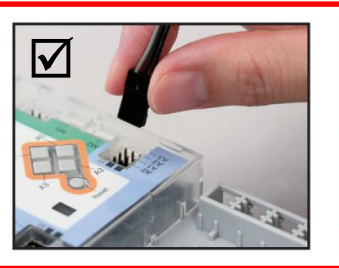

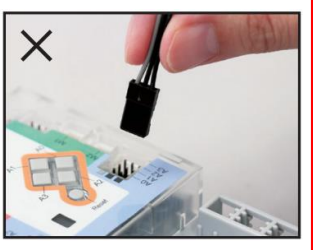

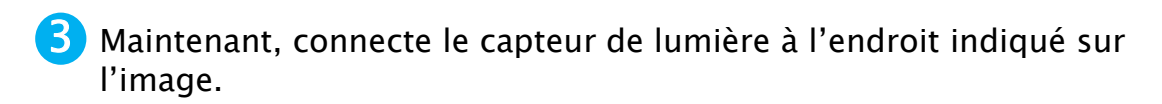

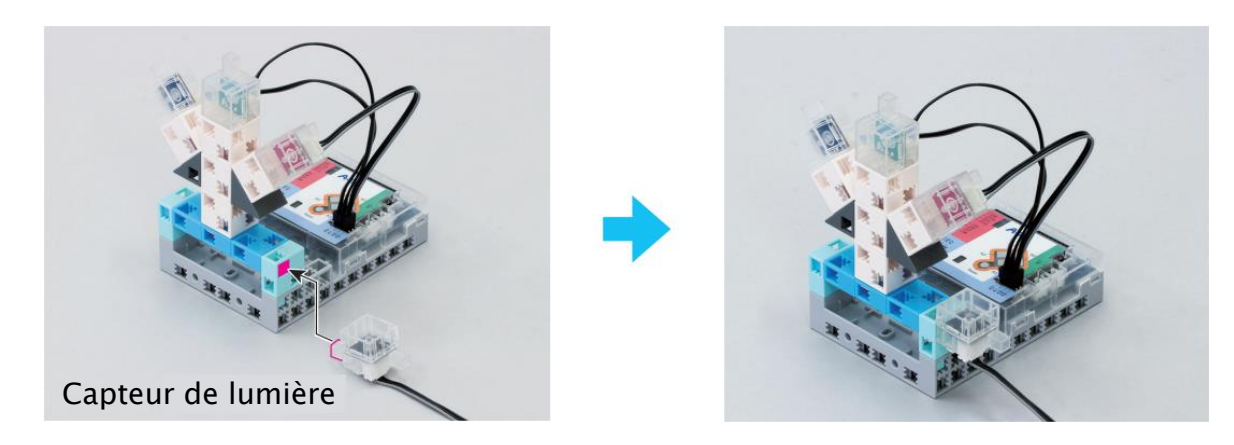

# 2 Reprise du programme du chapitre 2

Tu vas devoir créer un nouveau programme à partir du programme du chapitre 2. Tu peux ouvrir n'importe quel programme que tu as préalablement sauvegardé en suivant les étapes suivantes :

Clique sur le menu File en haut de l'écran, puis sur Load from your computer (*charger depuis ton ordinateur*).

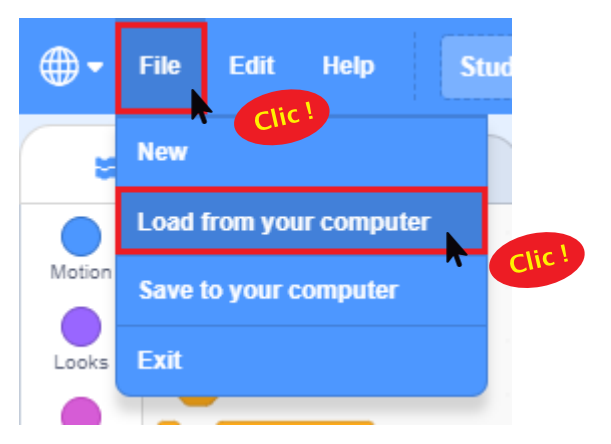

2) Ouvre le fichier dans lequel tu as sauvegardé ton programme.

| Ouvrir                                                                                    |                              |                                                  | ×             |
|-------------------------------------------------------------------------------------------|------------------------------|--------------------------------------------------|---------------|
| $\leftarrow \rightarrow \checkmark \uparrow$                                              | > Ce PC > Documents > ROBOTS | ✓ <sup>ひ</sup>                                   | dans : ROBOTS |
| Organiser 💌                                                                               | Nouveau dossier              |                                                  |               |
| <ul> <li>SVT</li> <li>Dropbox</li> <li>Ce PC</li> <li>Bureau</li> <li>Document</li> </ul> | Nom                          | Modifié le                                       | Туре          |
| 📕 Galaxy A                                                                                |                              |                                                  | >             |
|                                                                                           | Nom au fichier :             | <ul> <li>Custom Files</li> <li>Ouvrir</li> </ul> | Annuler       |

### **3** Choisis ton programme et clique sur le bouton ok.

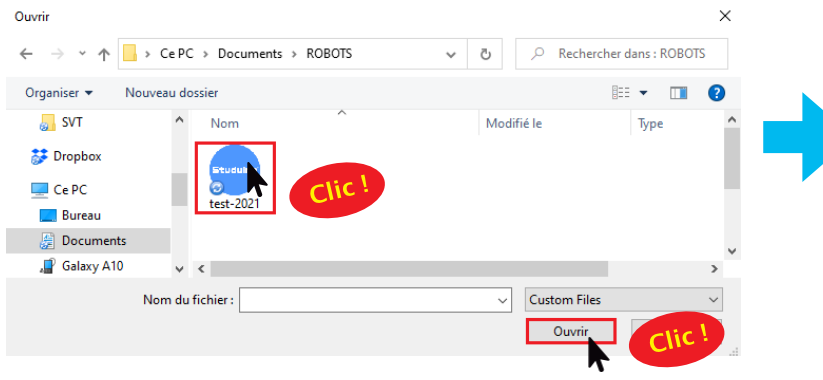

★ Demande de l'aide à ton professeur si tu ne te souviens pas où tu l'as sauvegardé !

Tu verras le programme que tu as créé lors du chapitre 2. Les instructions qui suivent sont faites pour modifier le programme affiché ci-contre mais n'hésite pas à modifier le programme que tu as créé.

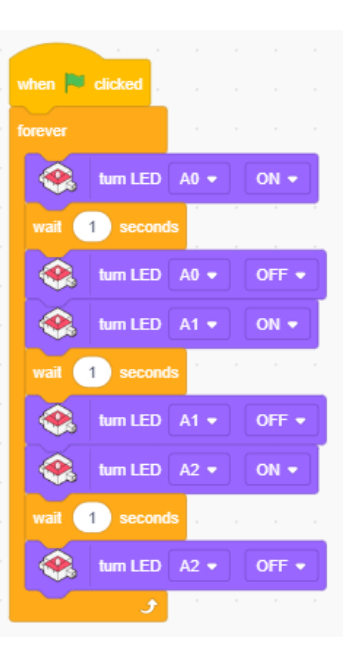

# 3 Définir les ports

Maintenant, tu vas devoir ouvrir Paramètres des ports et définir le port pour le capteur de lumière que tu viens de connecter.

Clique sur le menu Edit en haut de l'écran, puis sur Port Settings (*Paramètres des ports*).

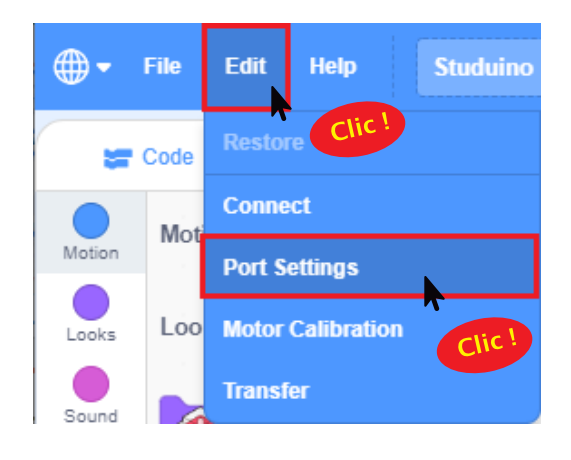

2 Dans la fenêtre qui apparait, sélectionne Light sensor (*capteur de lumière*) pour A4, puis clique sur Apply.

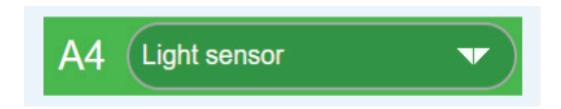

# 4 Brancher le Studuino en mode test

Il est maintenant temps d'envoyer le programme que tu viens de faire au Studuino.

Connecte le Studuino à ton ordinateur en utilisant un câble USB.

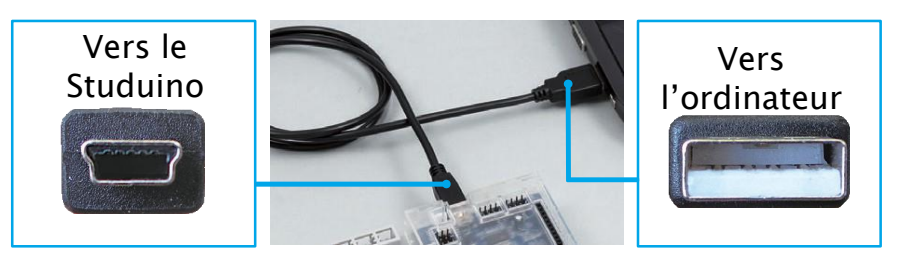

Assure-toi qu'il est inséré correctement !

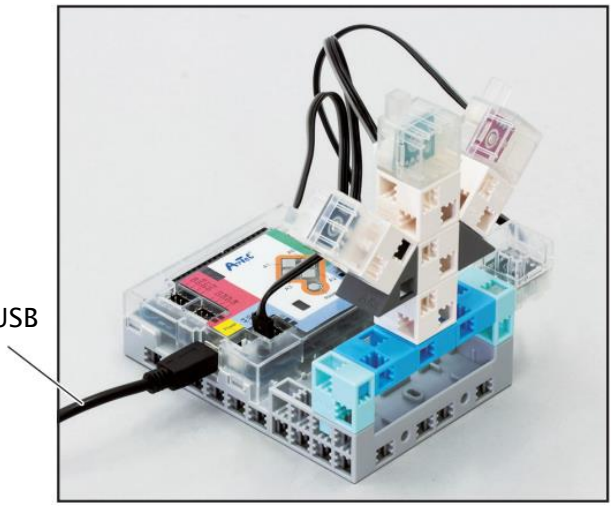

Câble USB

Clique sur le menu Edit en haut de l'écran et choisis Connect.

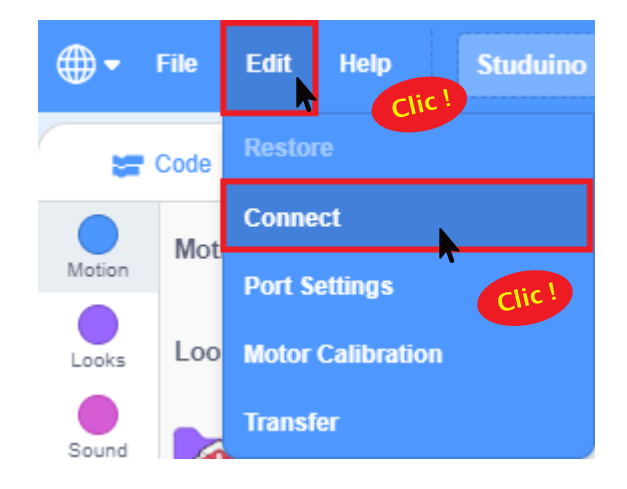

### Apprendre à utiliser un capteur de lumière

Tu verras le tableau des capteurs en haut à droite de l'écran. A présent, couvre le capteur de lumière branché sur A4 avec ta main, puis enlève-la pour voir comment changent ses valeurs.

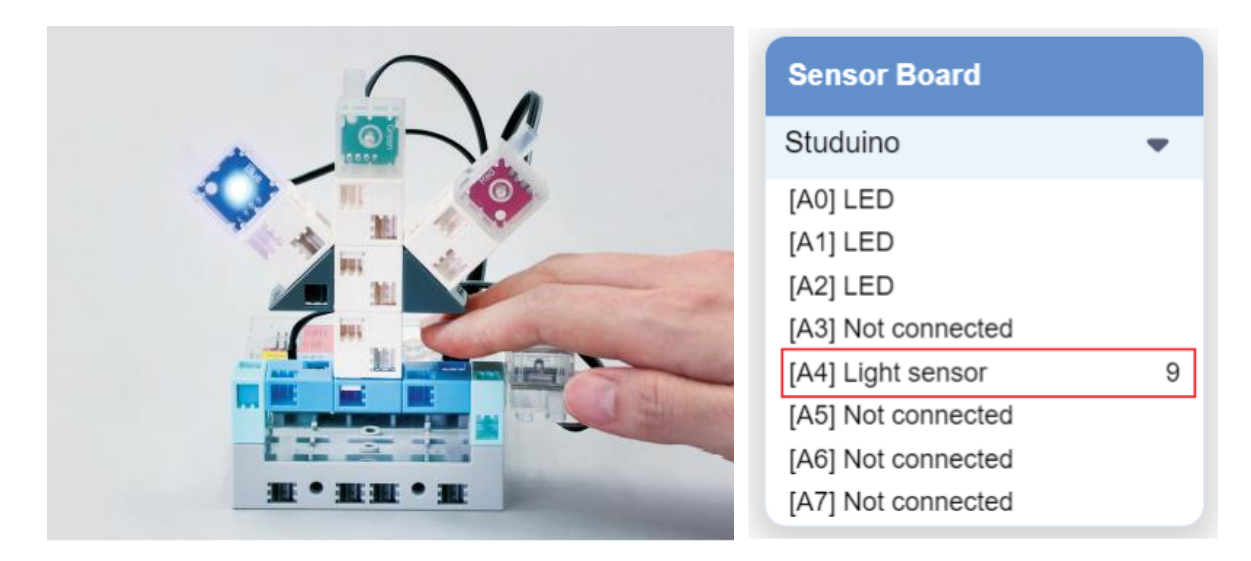

Les nombres que tu vois ici montrent l'information que le capteur détecte. On appelle ces nombres des valeurs. Plus la lumière qui atteint le capteur de lumière est forte, plus cette valeur sera grande.

| ır (capteur de                                                                                                    | écouvert)               | Nuit (capteur couvert                                                                                                    |
|----------------------------------------------------------------------------------------------------|-------------------------|----------------------------------------------------------------------------------------------------|
| ensor Board                                                                                                    |                         | Sensor Board                                                                                                    |
| tuduino                                                                                                    | -                       | Studuino 🗢                                                                                                    |
| A0] LED<br>A1] LED<br>A2] LED<br>A3] Not connected<br>A4] Light sensor<br>A5] Not connected<br>A6] Not connected<br>A7] Not connected | ( <u>96</u> ) <b>96</b> | <ul> <li>[A0] LED</li> <li>[A1] LED</li> <li>[A2] LED</li> <li>[A3] Not connected</li> <li>[A4] Light sensor</li> <li>[A5] Not connected</li> <li>[A6] Not connected</li> <li>[A7] Not connected</li> </ul> |

Écris maintenant les valeurs obtenues pour le jour et la nuit :

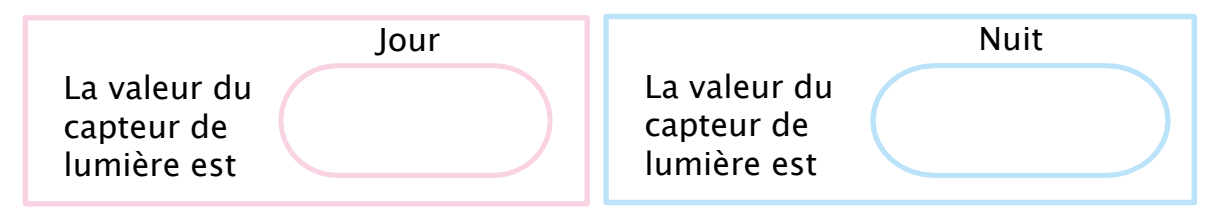

Nous allons maintenant utiliser ces valeurs pour programmer un spectacle de lumières qui débutera lorsqu'il commencera à faire sombre.

5

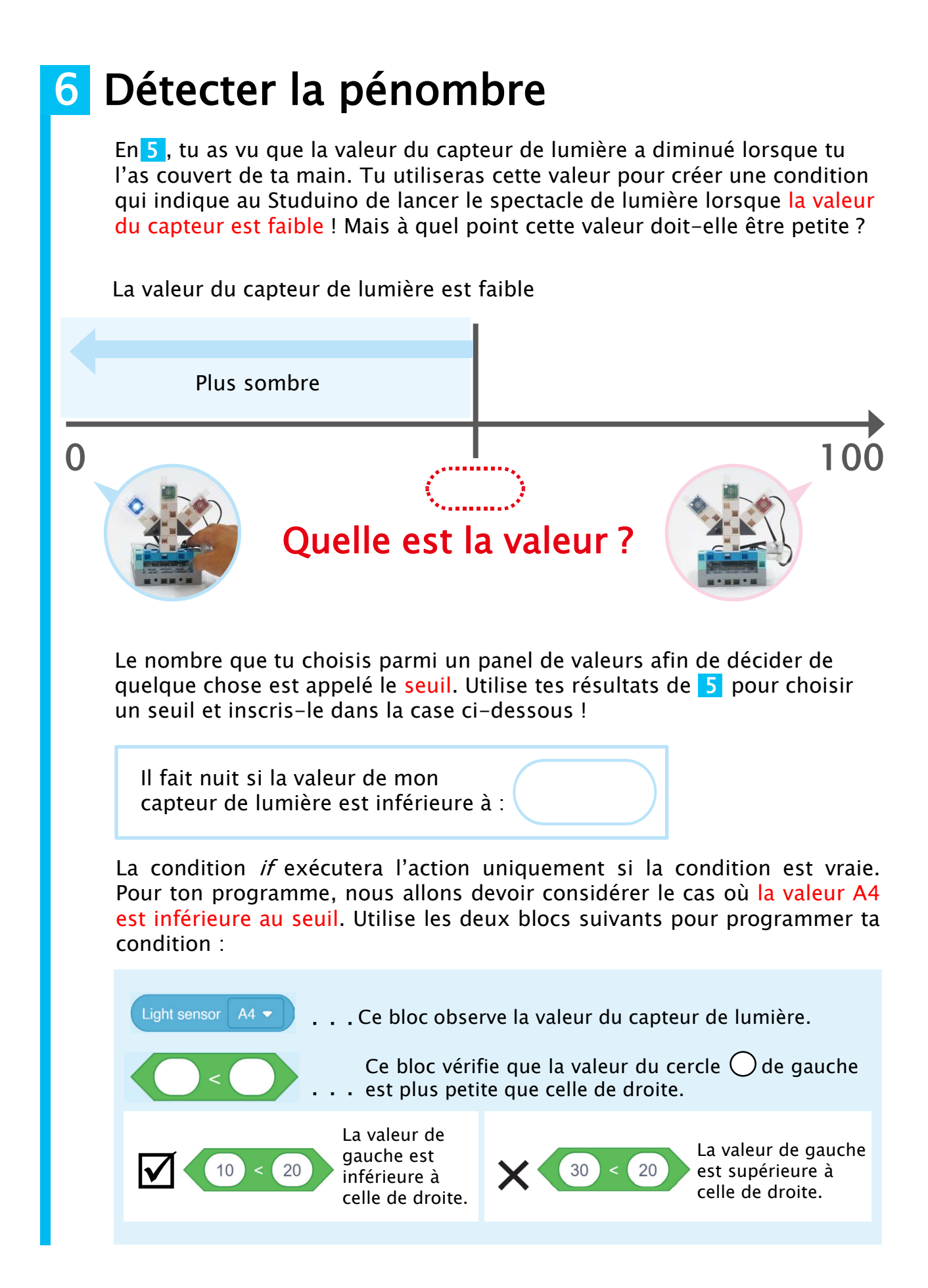

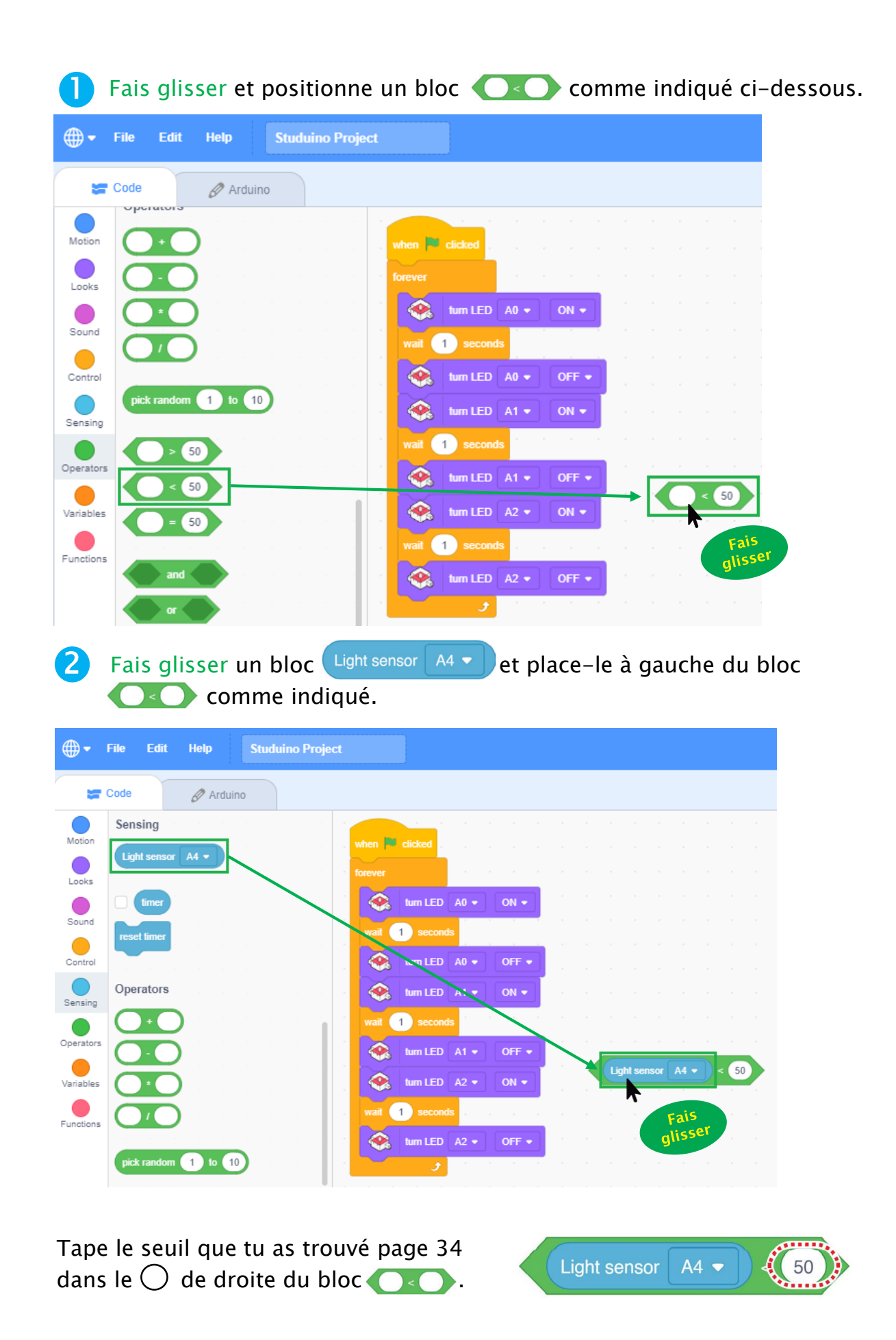

# Programmer en utilisant la condition de 6

Nous allons maintenant utiliser la condition de 6 pour créer une condition *if* pour ton programme. Utilise les blocs suivants pour programmer ta condition *if* :

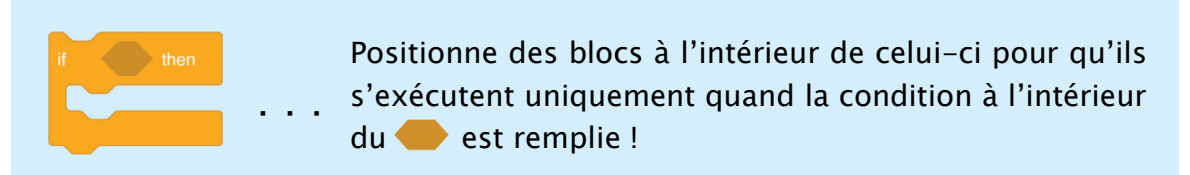

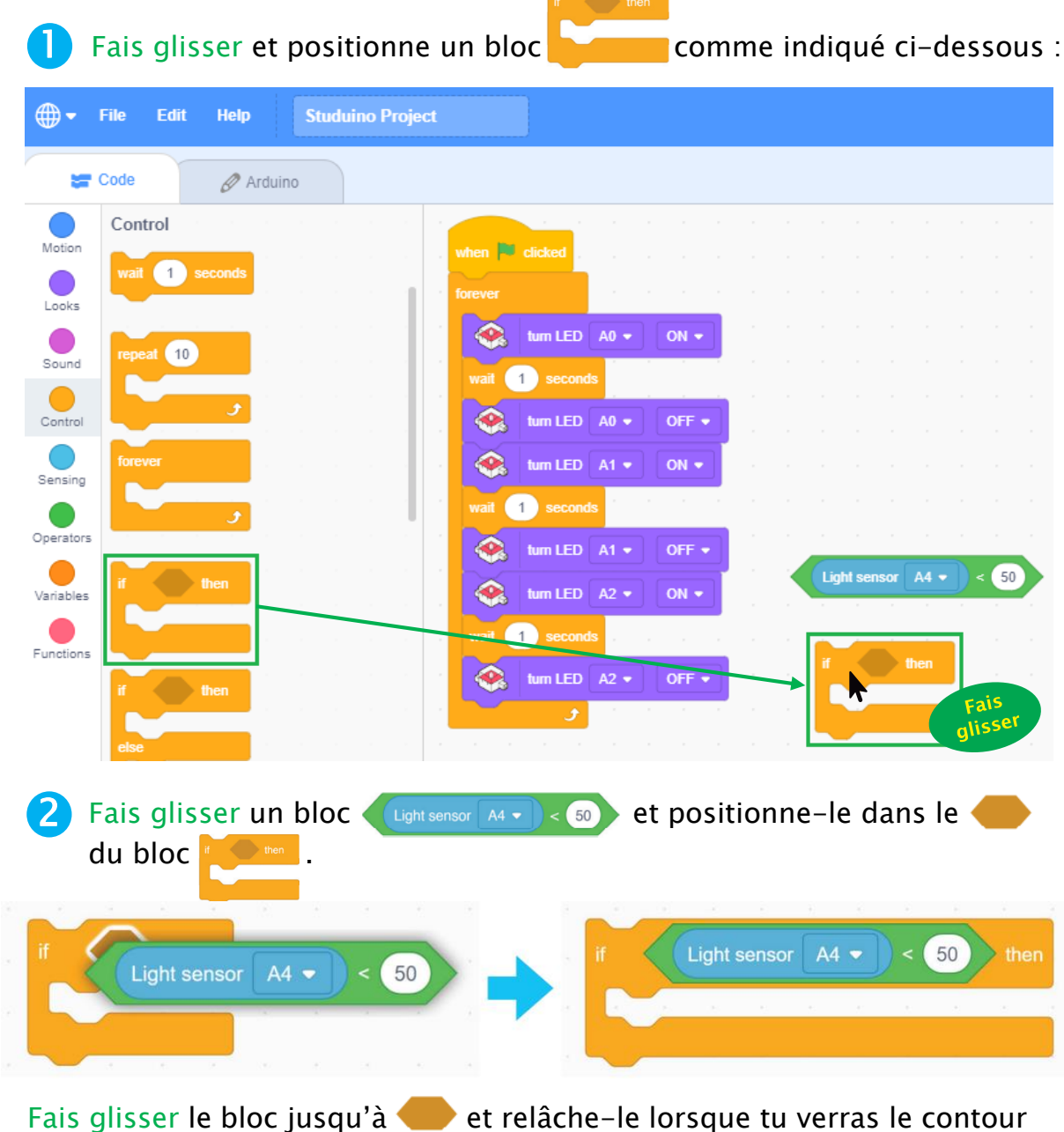

Fais glisser le bloc jusqu'à et relâche-le lorsque tu verras le contour blanc. Clique sur le symbole < lorsque tu souhaites faire glisser le bloc

Ź

### Enveloppe maintenant la partie de ton programme qui déclenche l'allumage de ton spectacle de lumières dans un bloc r (Light sensor A4 -) < 50

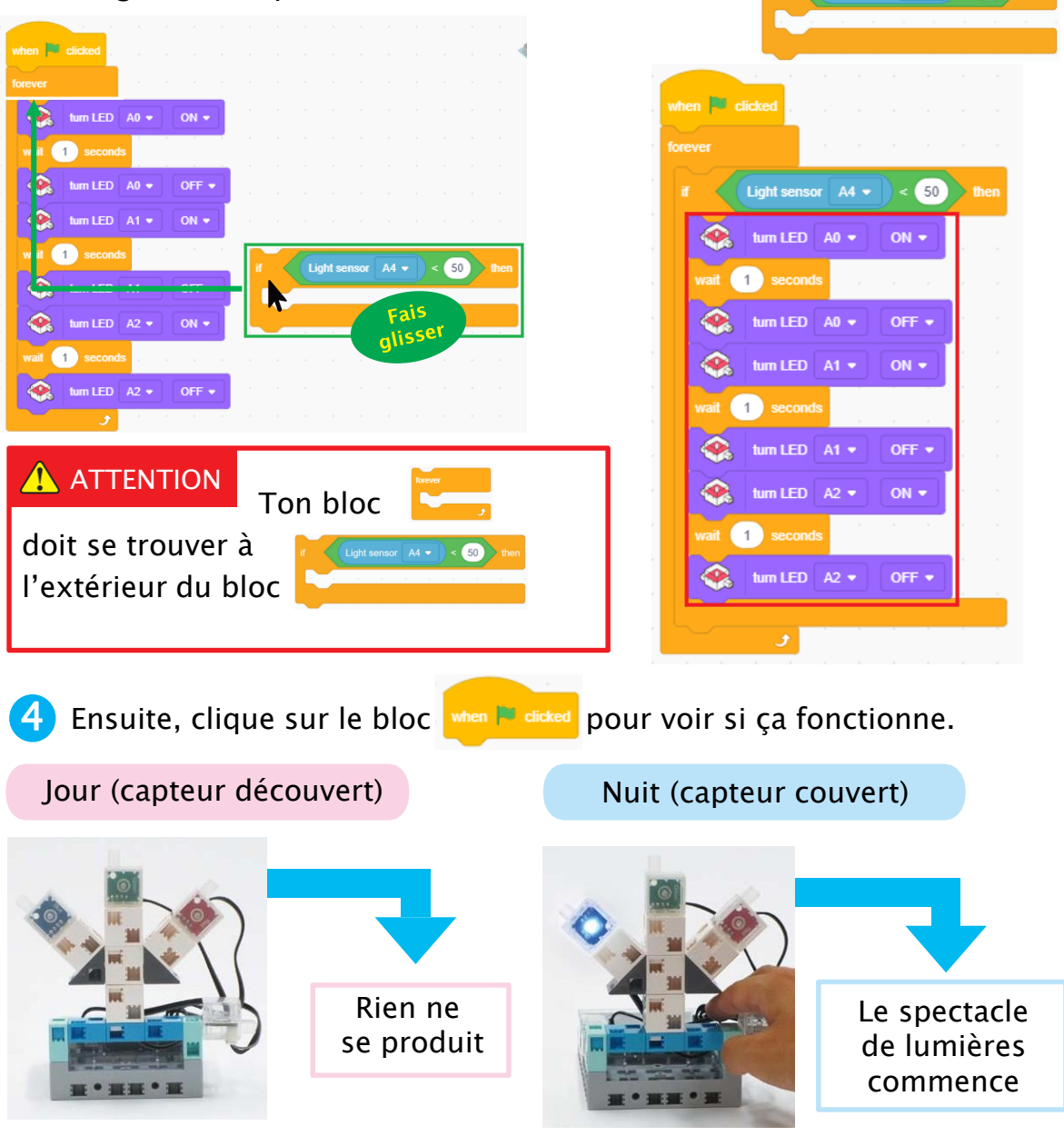

### Temps de réflexion

3

Réfléchis à la manière dont les capteurs de lumière pourraient améliorer notre vie quotidienne.

| Comment ?                          | Pourquoi ?                                                                   |  |
|------------------------------------|------------------------------------------------------------------------------|--|
| Placer un capteur sur les rideaux. | On pourrait l'utiliser pour ouvrir<br>automatiquement les rideaux, le matin. |  |
|                                    |                                                                              |  |
|                                    |                                                                              |  |

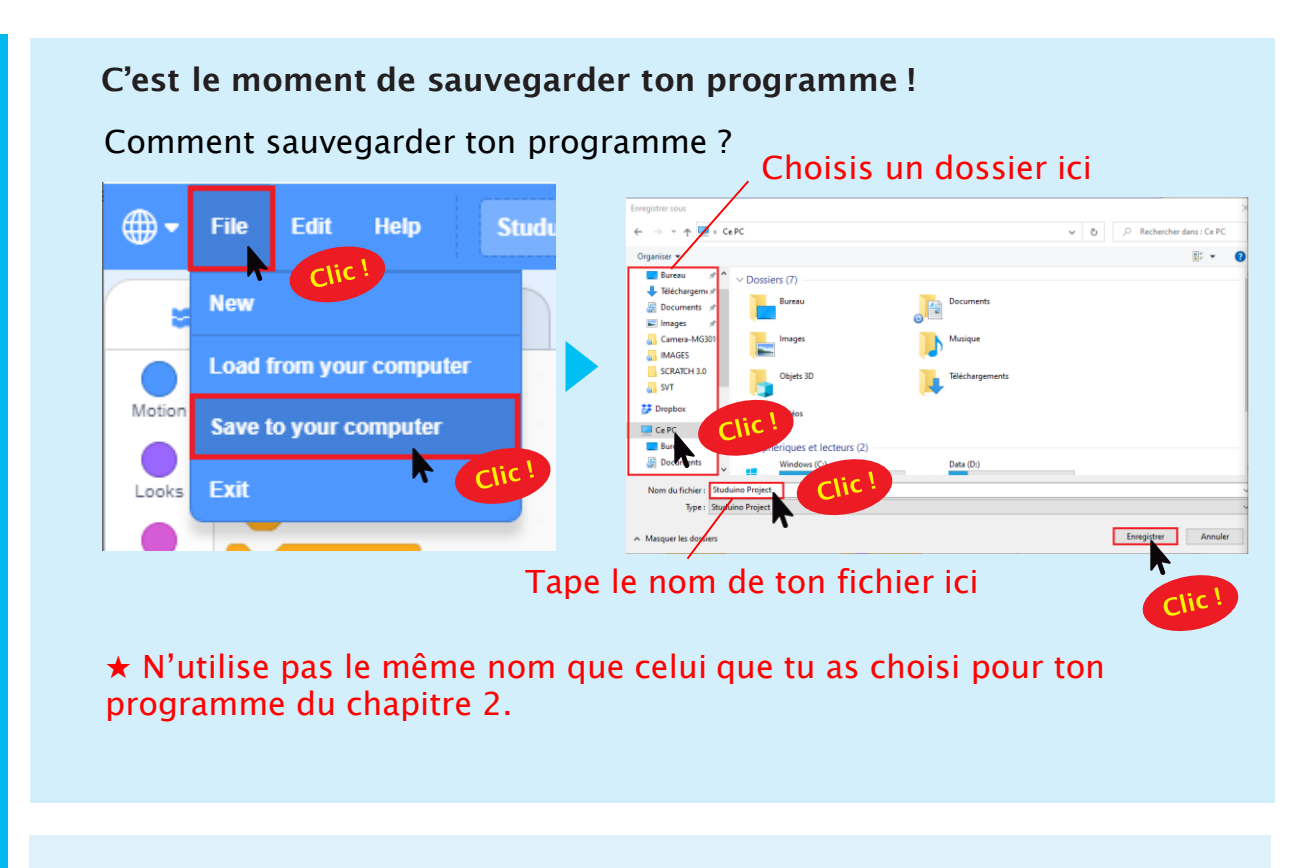

### On remballe !

Tu auras besoin de ton spectacle de lumières dans le chapitre suivant. Assure-toi donc de le ranger correctement dans une boîte pour le prochain cours !

# Chapitre 4 Créer un spectacle de lumières déclenché par le son

Tu auras besoin de...

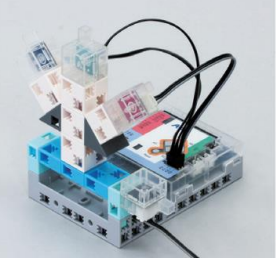

Ton spectacle de lumières

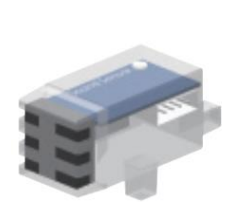

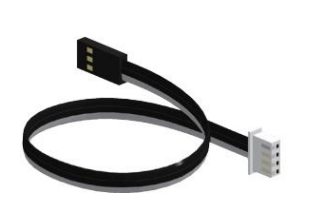

Capteur sonore x1

Câble de connexion de capteur x1

Créer un spectacle de lumières sur de la musique est un excellent moyen d'ajouter de l'éclat à une prestation. Ces types de spectacles de lumières sont utilisés dans des concerts partout dans le monde !

Tu vas maintenant utiliser ton capteur sonore pour faire un spectacle de lumières qui s'adapte aux sons environnants.

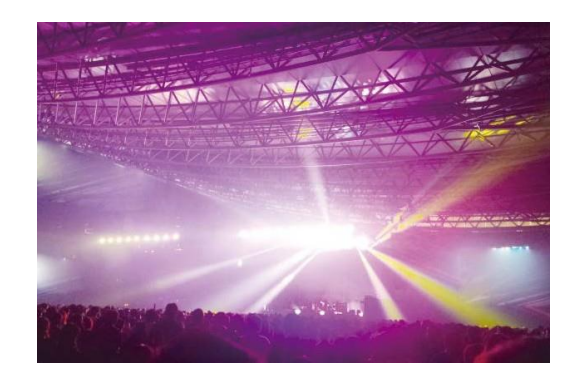

### Qu'est-ce qu'un capteur sonore ?

Un capteur sonore mesure à la fois le type et le volume d'un son. Il le fait en utilisant un composant appelé un **microphone à condensateur** qui transmet le son dans un signal électrique. Du karaoké aux concerts, les microphones à condensateur sont utilisés partout !

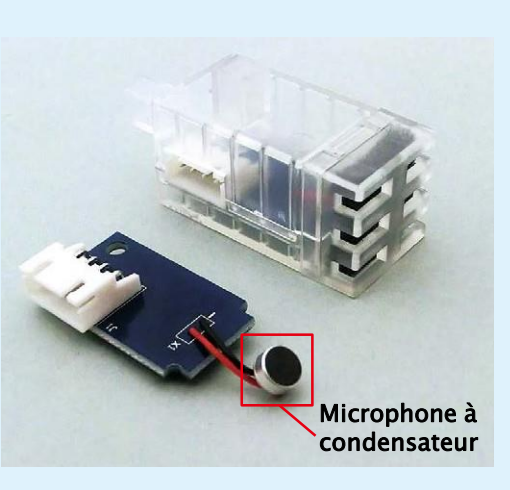

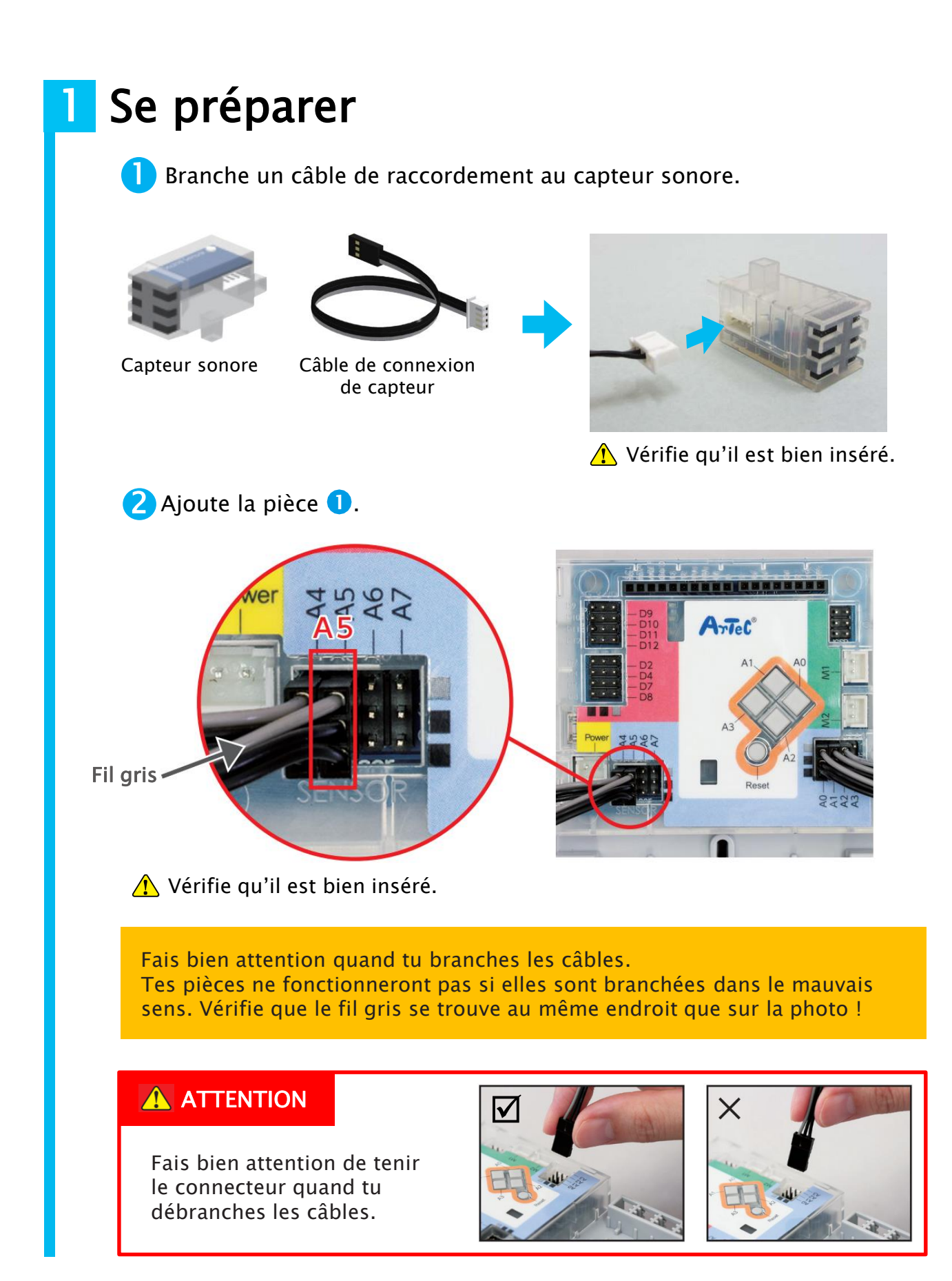

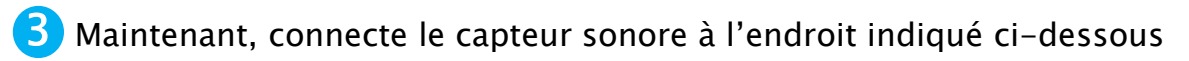

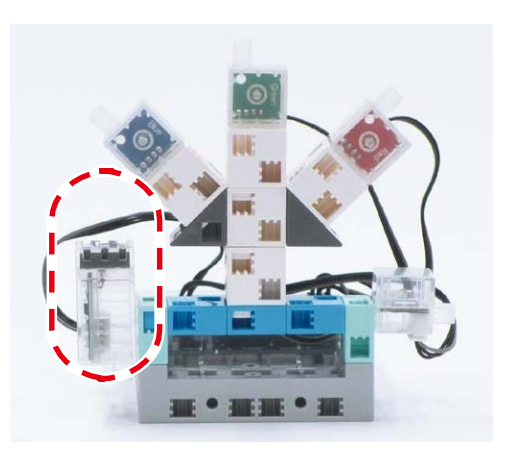

# 2

# Définir les ports

Maintenant, tu vas devoir ouvrir Port Settings (*Paramètres des ports*) et définir le port pour le capteur sonore que tu viens de connecter.

Clique sur le menu Edit en haut de l'écran et choisis Port Settings.

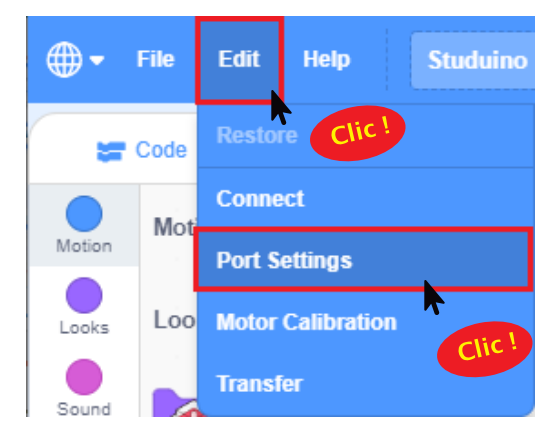

Pour A0, A1, et A2, sélectionne LED. Puis, sélectionne Sound Sensor (*capteur sonore*) pour A5.

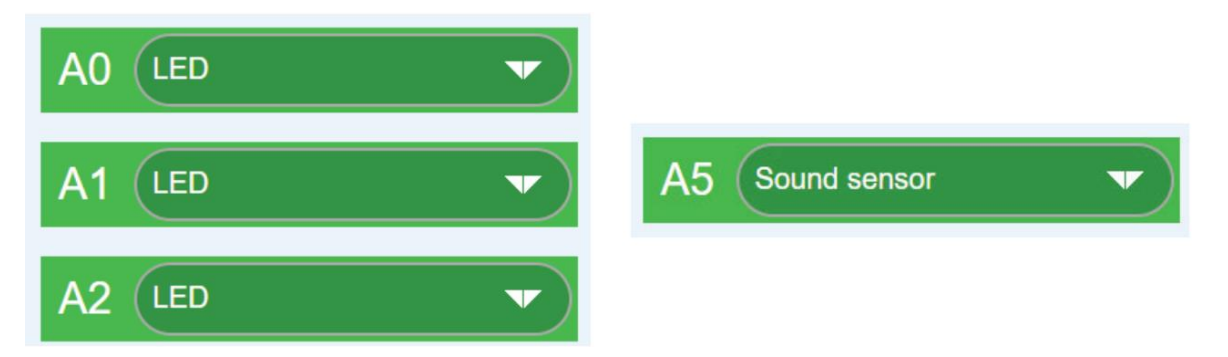

### Brancher le Studuino en mode test 3

Il est maintenant temps d'envoyer le programme que tu viens de créer au Studuino.

Q Connecte le Studuino à ton ordinateur en utilisant un câble USB.

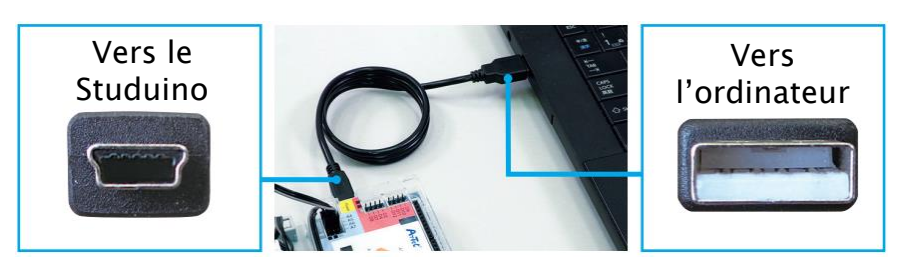

🗥 Vérifie qu'il est bien inséré !

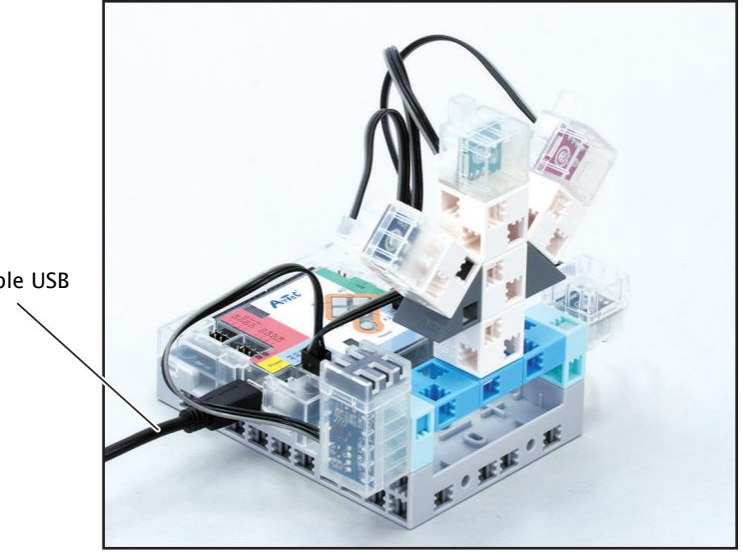

Câble USB

2 Clique sur le menu Edit en haut de l'écran et choisis Connect.

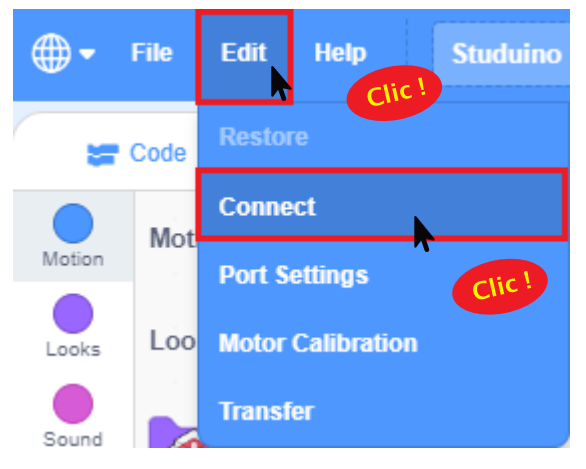

# 4 Apprendre à utiliser un capteur sonore

Tape dans tes mains devant le capteur sonore et regarde le tableau des capteurs en haut à droite de l'écran pour voir comment ses valeurs évoluent !

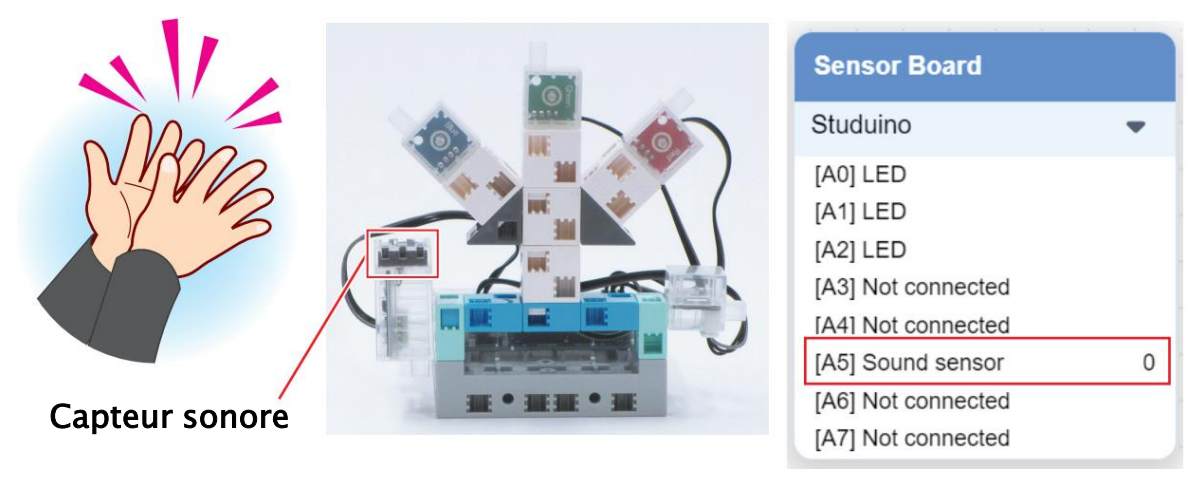

Tu vois comme les valeurs augmentent lorsque le son est plus fort ?

| Si tu ne fai | s aucun bruit.     |        | Mais si tu ta | apes dans te                   | s mains : |
|--------------|--------------------|--------|---------------|--------------------------------|-----------|
|              | Sensor Board       |        | .1/           | Sensor Board                   |           |
| 00           | Studuino           | -      |               | Studuino                       | -         |
| NIB          | [A0] LED           |        | DADOO         | [A0] LED                       |           |
| 1000         | [A1] LED           |        | 1416          | [A1] LED                       |           |
| 11/2         | [A2] LED           |        | 123           | [A2] LED<br>[A3] Not connected |           |
| 2/2          | [A3] Not connected |        |               | [A4] Not connected             |           |
|              | [A5] Sound sensor  | 0 0    |               | [A5] Sound sensor              | 41 41     |
|              | [A6] Not connected | ······ |               | [A6] Not connected             |           |
|              | [A7] Not connected |        |               | [A7] Not connected             |           |

### 5

# Faire réagir trois LED au volume sonore

Il est temps de réfléchir à la manière dont tu vas faire réagir tes LED au volume sonore !

| Peu élevé      | Moyen           | Plus élevé            |
|----------------|-----------------|-----------------------|
| Allumer la LED | Allumer les LED | Allumer les LED       |
| bleue          | bleue et verte  | bleue, verte et rouge |

Observe les valeurs de ton capteur sonore pour t'aider à définir les valeurs de seuil dont tu as besoin pour des sons faibles, moyens et forts !

| Silence        | Moins élevé           | Moyen                                                              | Plus élevé          |
|----------------|-----------------------|--------------------------------------------------------------------|---------------------|
| Off            |                       | On (allumé)                                                        |                     |
|                |                       |                                                                    |                     |
|                | Off (éteint)          | On (allumé)                                                        |                     |
|                |                       |                                                                    |                     |
|                |                       | Off (éteint)                                                       | On (allumé)         |
|                |                       |                                                                    |                     |
|                |                       |                                                                    |                     |
| 0              |                       | 2                                                                  | 3 50                |
|                |                       |                                                                    |                     |
|                |                       |                                                                    | <b>_</b> _          |
| Inscr<br>do va | is tes seulls s       | euil [] Seuil [                                                    | 2 Seuil 3           |
| ue va          | aleur ici .           |                                                                    |                     |
|                |                       |                                                                    |                     |
|                |                       |                                                                    |                     |
| Tento          | ons maintenant de     | trouver les conditions dont t                                      | u auras besoin nour |
| éclair         | er tes LED.           |                                                                    |                     |
| Éalat          |                       |                                                                    |                     |
| Éclai          | rer la LED bleue →    | a valour du captour coporo                                         | 1                   |
| ECIAI<br>est s | unérieure sinon la l  | FD bleue s'éteint                                                  |                     |
| est s          |                       |                                                                    |                     |
| Off            | (éteint)              | On (allumé)                                                        |                     |
| 0              | 1                     |                                                                    | 50                  |
| Éclaire        | er la I FD verte →    |                                                                    |                     |
| Éclaire        | er la LED verte si la | valeur du capteur sonore                                           | 2                   |
| est su         | périeure sinon la LI  | ED verte s'éteint.                                                 |                     |
|                |                       |                                                                    |                     |
|                | Off (éteint)          | On (allumé)                                                        |                     |
| 0              |                       | 2                                                                  | 50                  |
| Éclair         | er la LED rouge →     | _                                                                  |                     |
| Éclair         | er la LED rouge si la | a valeur du capteur                                                | 3                   |
| sonoi          | re est supérieure sir | non la LED rouge s'éteint. $\ \ \ \ \ \ \ \ \ \ \ \ \ \ \ \ \ \ \$ |                     |
|                |                       |                                                                    |                     |
|                | Ot                    | t (eteint)                                                         | Un (allume)         |
| 0              |                       |                                                                    | 3 50                |

Nous allons maintenant utiliser le seuil établi à la page 44 pour mettre en place une condition. Pour ce faire, tu devras combiner les blocs suivants :

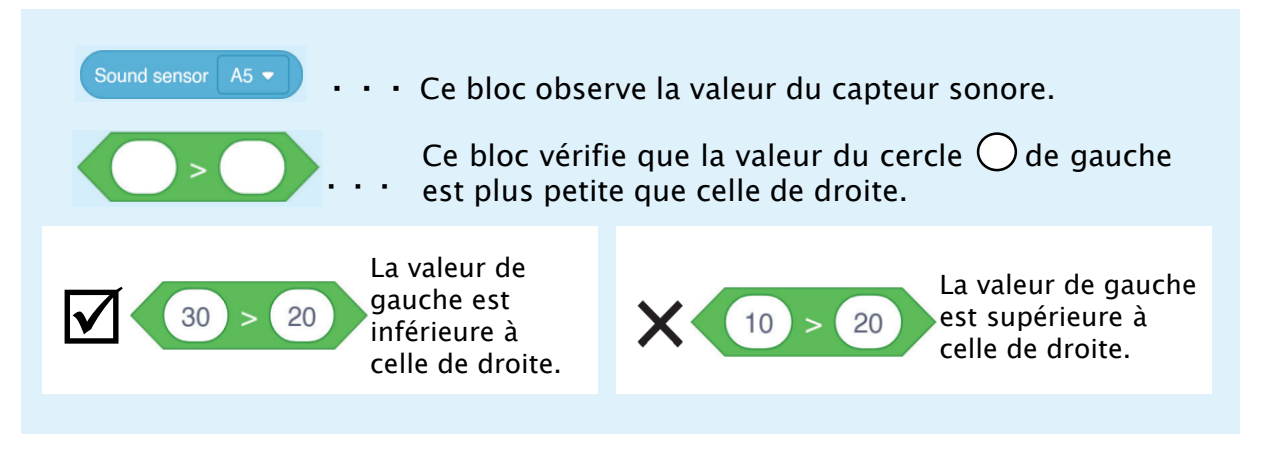

🚹 Fais glisser et positionne un bloc 🕕 comme indiqué sur l'image.

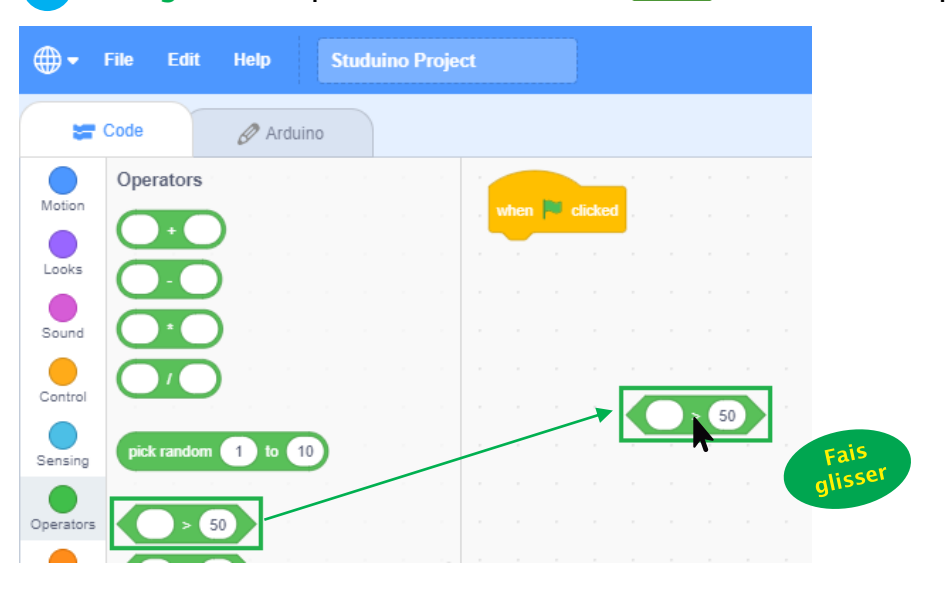

Fais glisser un bloc Sound sensor A5 • et place-le du côté gauche du bloc omme indiqué ci-dessous.

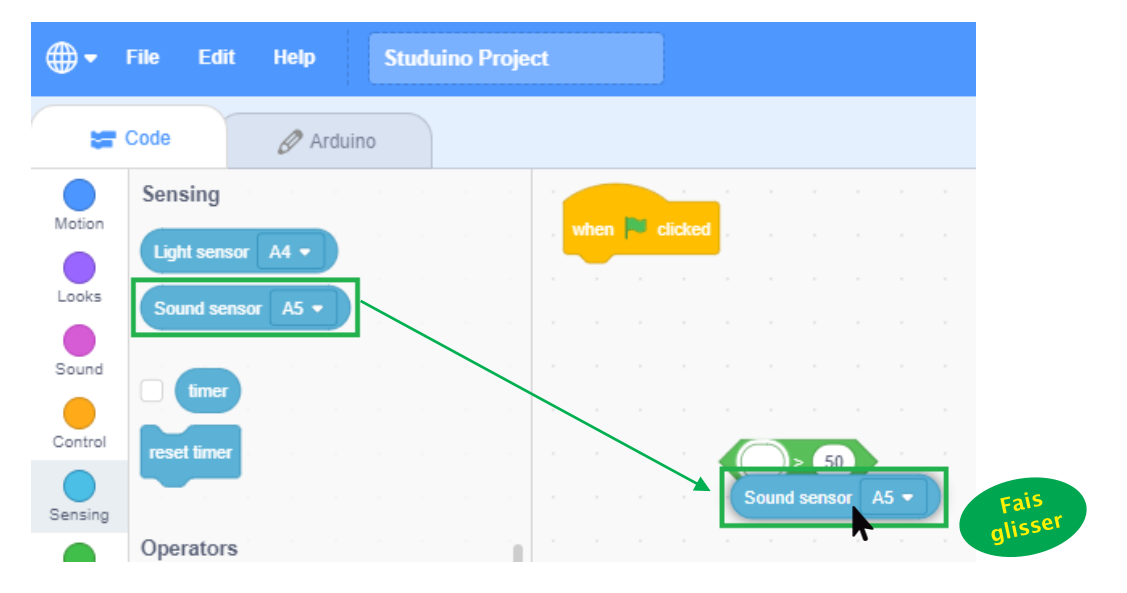

| <b>3</b> Fais un clic droit sur le bloc <b>•••</b> e nouveau bloc. Refais-le pour créer trois blo | et sur <mark>duplicate</mark> pour créer un<br>ocs au total. |
|---------------------------------------------------------------------------------------------------|--------------------------------------------------------------|
| Sound sensor A5                                                                                   | Sound sensor A5                                              |
| 4 Tape ton seuil trouvé en page 44 dans                                                           | Sound sensor A5 • > O                                        |
| Sound sensor A5 -> 10                                                                             | Allume la LED bleue                                          |
| Sound sensor A5 -> 20                                                                             | Allume la LED verte                                          |
| Sound sensor A5 - 30                                                                              | Allume la LED rouge                                          |
| Nous allons maintenant utiliser la conditio                                                       | n de la page 44 pour créer pour                              |

Nous allons maintenant utiliser la condition de la page 44 pour créer pour ton programme une condition *if/else*. Utilise le bloc suivant pour programmer une condition *if* :

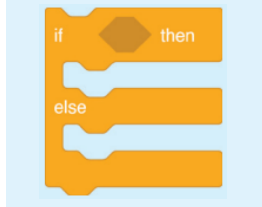

 Positionne des blocs à l'intérieur de l'espace supérieur pour qu'ils s'exécutent quand la condition à l'intérieur de est remplie. Les blocs dans l'espace inférieur s'exécuteront si ce n'est pas le cas !

| 5 Fais glisser et positionne trois blocs                                                                                                    |  |  |
|----------------------------------------------------------------------------------------------------|--|--|
| File Edit Help Studuino Project                                                                                                    |  |  |
| Code Ø Arduino                                                                                                    |  |  |
| wait 1 seconds when is clicked when is clicked to a to a to a to a to a to a to a to a                                                                                                    |  |  |
| forever<br>forever<br>Sound sensor A5 • > 10<br>Sound sensor A5 • > 20<br>if then<br>forever<br>Sound sensor A5 • > 20<br>forever<br>forever<br>for |  |  |
| if then the first of the first of the first                                                                                                    |  |  |
| 6 Place les blocs Sound sensor A5 • > 10, Sound sensor A5 • > 20 et<br>Sound sensor A5 • > 30 dans le des blocs to then .                                                                                                    |  |  |
| if Sound sensor A5 • • 10 then<br>else<br>else<br>glisser                                                                                                    |  |  |
| if Sound sensor A5 + > 20 then<br>else Fais<br>glisser                                                                                                    |  |  |
| sound sensor A5 - > 30<br>else<br>Fais<br>glisser                                                                                                    |  |  |

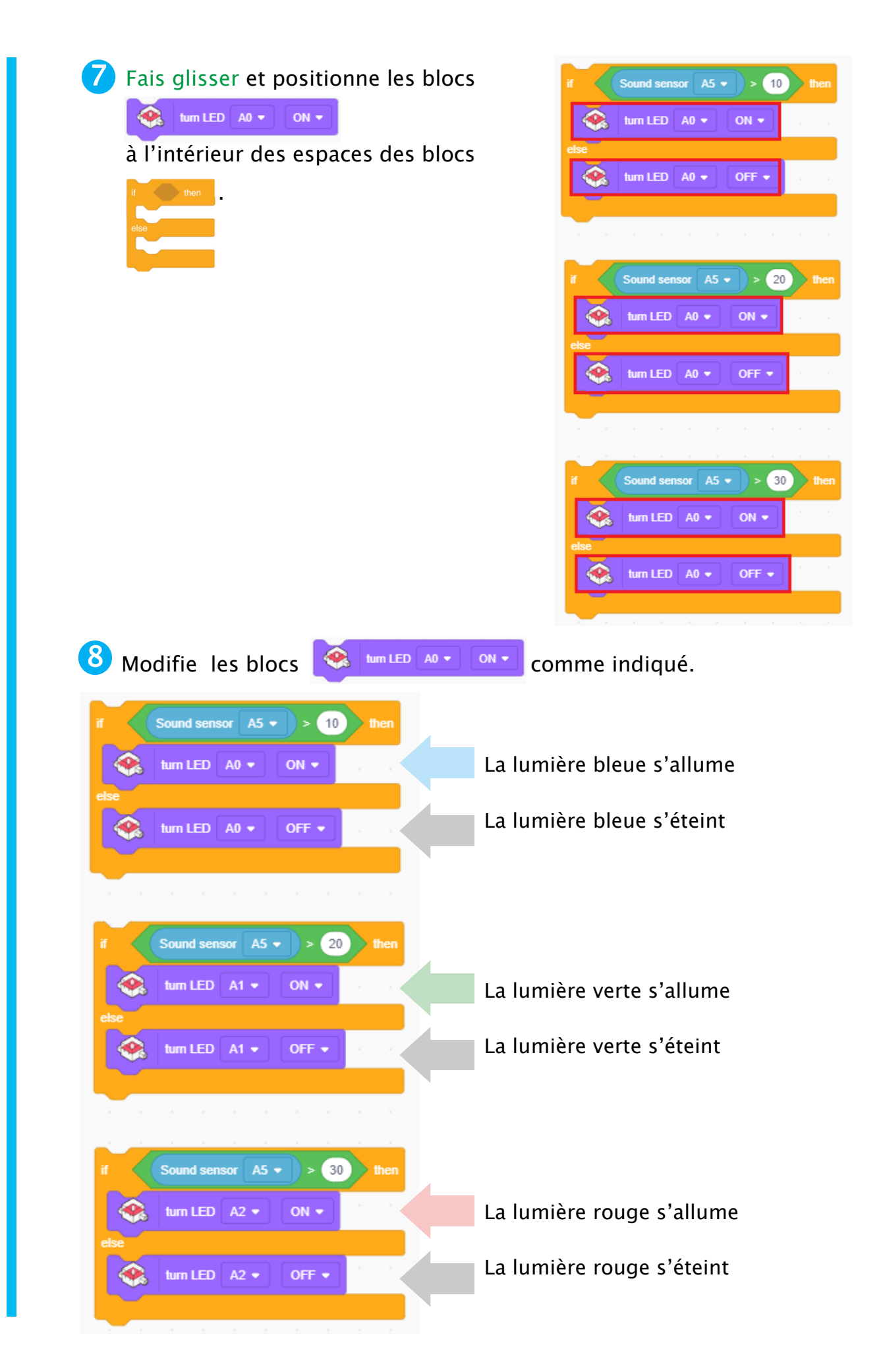

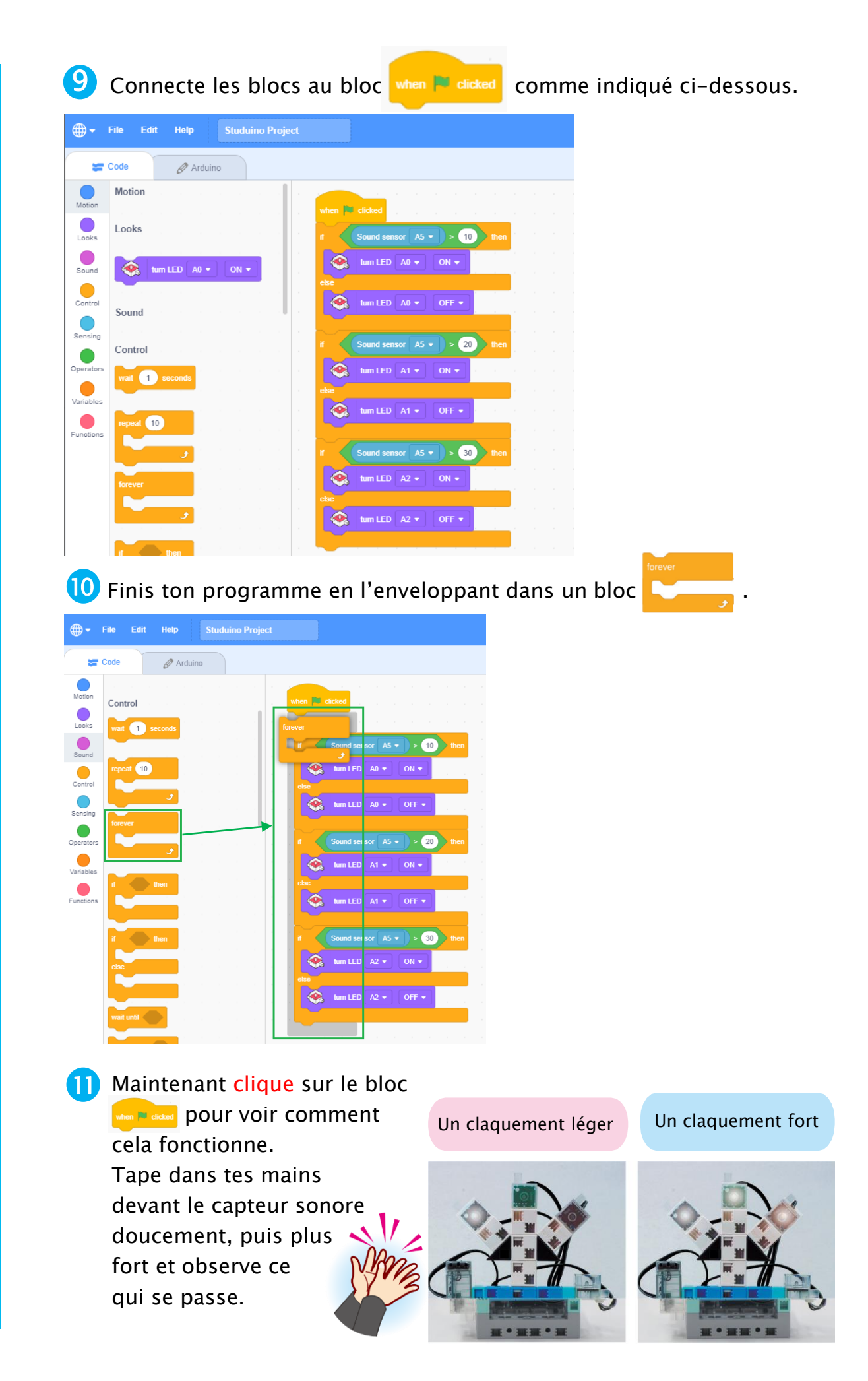

### À essayer

Fais un spectacle lumineux qui s'allume en fonction de la musique diffusée sur un smartphone ou une tablette.

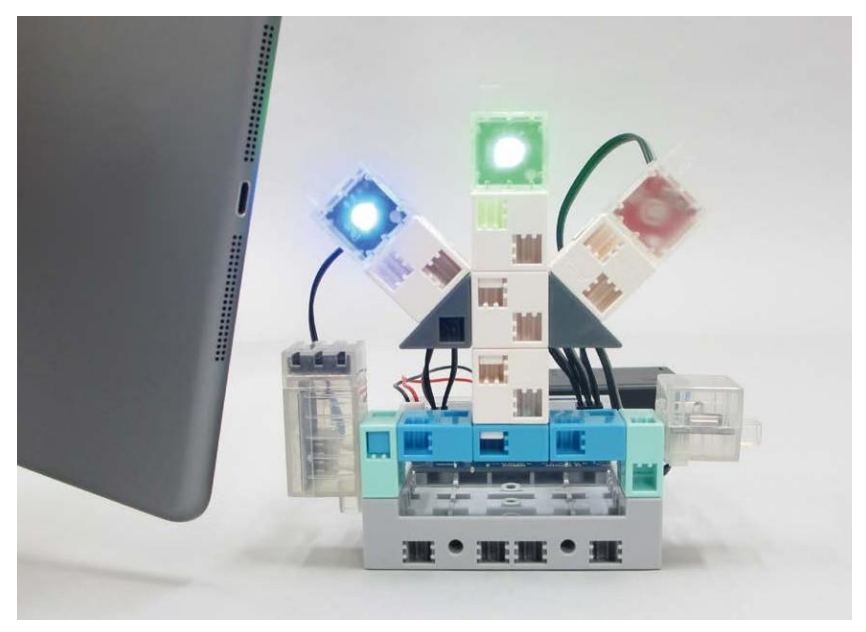

### Temps de réflexion

Réfléchis aux manières dont nous pourrions améliorer notre quotidien grâce aux capteurs sonores.

| Comment ?                                                          | Pourquoi ?                                                         |
|--------------------------------------------------------------------|--------------------------------------------------------------------|
| En mettant un capteur<br>sonore au-dessus du<br>berceau d'un bébé. | Pour avertir les parents quand<br>leur bébé commence à<br>pleurer. |
|                                                                    |                                                                    |
|                                                                    |                                                                    |

# 6 Rendre ton Studuino autonome

Lorsque tu utilises le mode test, le Studuino doit être branché à ton ordinateur avec un câble USB pour pouvoir exécuter un programme. Ce qui signifie que tu ne peux pas le transporter partout ! Mais rassure-toi, il y a un autre moyen d'envoyer des programmes à ton Studuino et de les exécuter sans ordinateur !

Clique sur le menu Edit en haut de l'écran et choisis Connect pour envoyer le programme au Studuino.

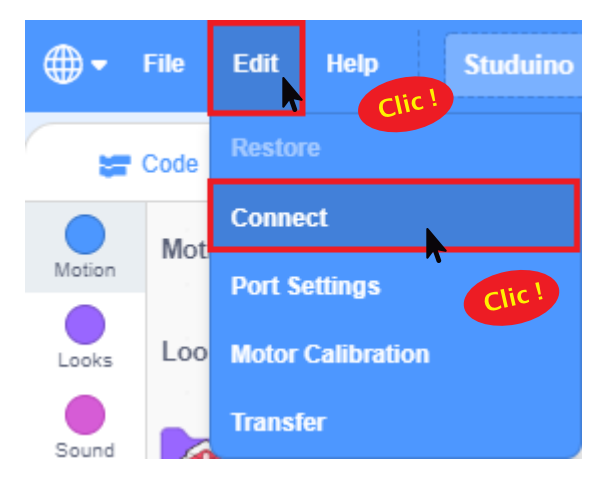

2 Attends jusqu'à ce que le message que tu vois ci-dessous disparaisse.

**3** Une fois que le message a disparu, tu peux débrancher le câble USB !

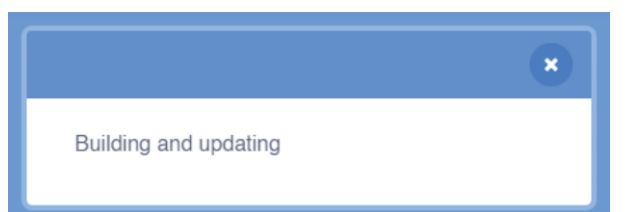

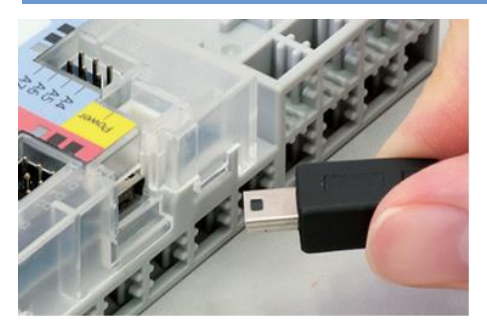

4 Tu devras utiliser la batterie pour exécuter les programmes sans avoir à être connecté à ton ordinateur. N'oublie pas, ta batterie contient trois piles AA/LR6 !

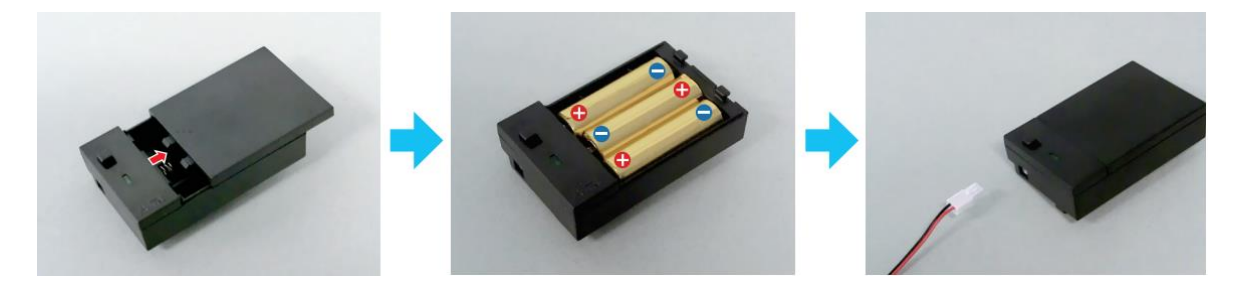

👃 Assure-toi que le 🛿 et 🖨 soient dans la bonne position !

5 Branche la batterie au connecteur d'alimentation du Studuino.

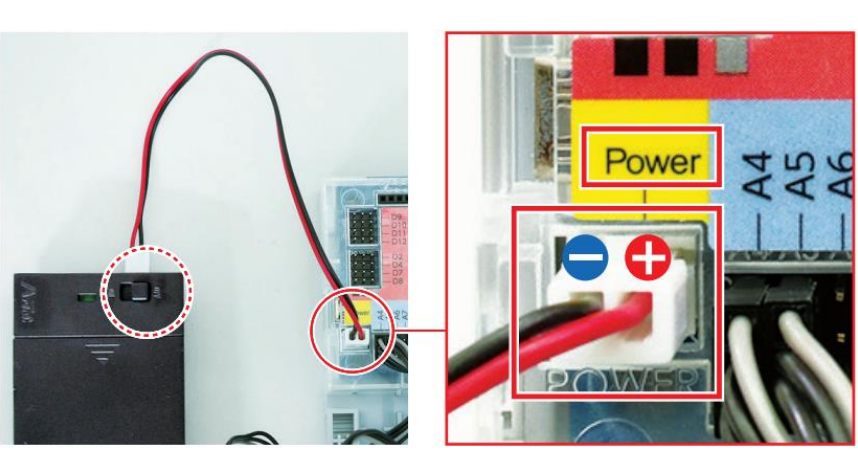

\rm 🔥 Vérifie qu'il est bien inséré.

6 Allume la batterie pour que ton programme s'exécute. Tu peux maintenant vérifier comment fonctionne ton programme, tout comme si tu étais en mode test !

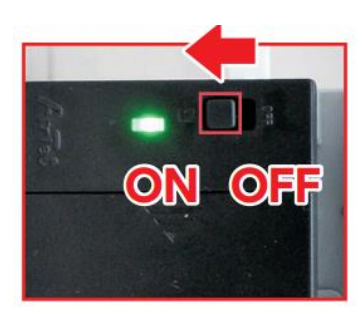

# <complex-block>

\* N'utilise pas les même noms que ceux de tes programmes des chapitres 2 et 3.

### On remballe !

Tu auras besoin de ton spectacle de lumières dans le chapitre suivant. Assure-toi donc de le ranger correctement dans une boîte pour le prochain cours !

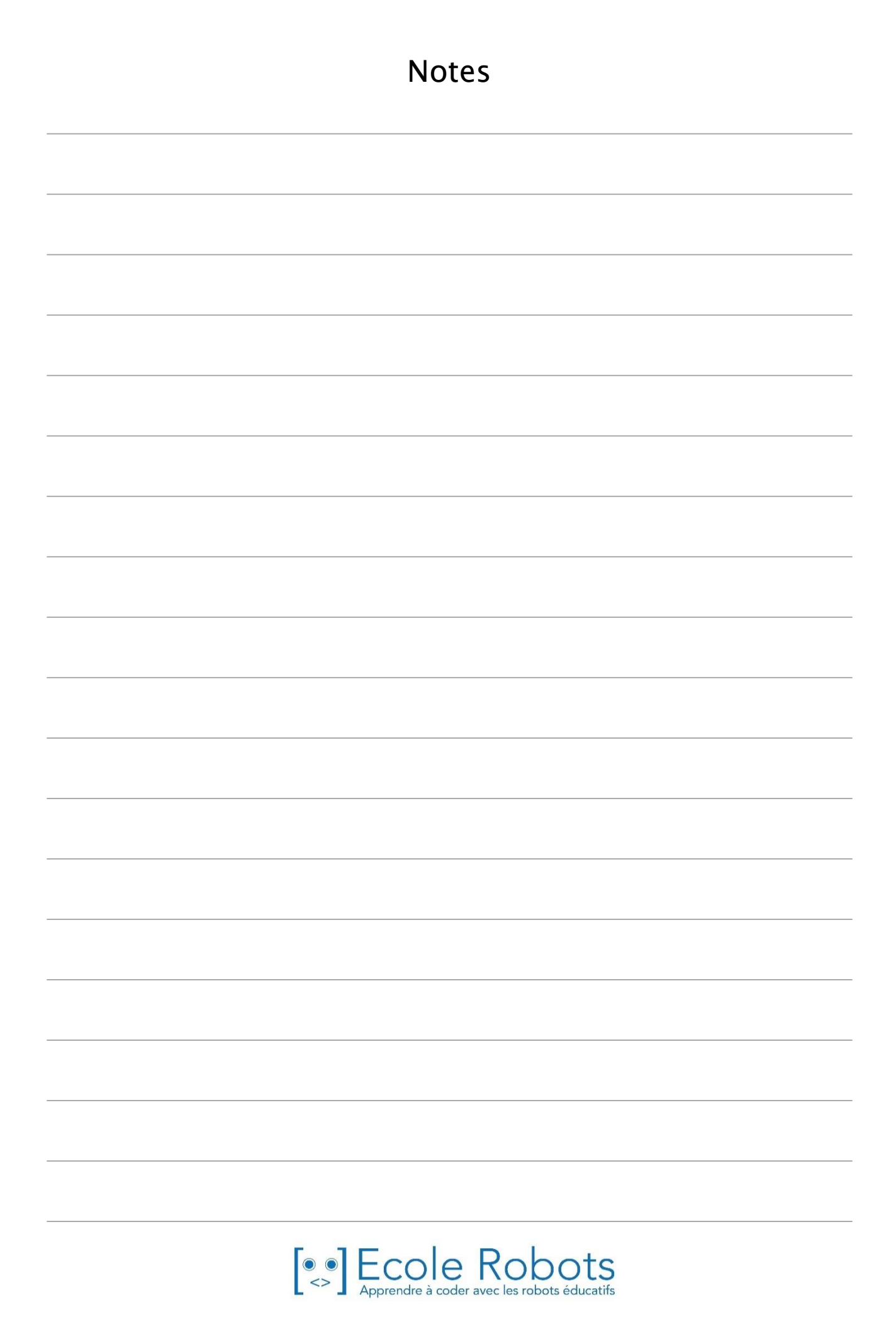

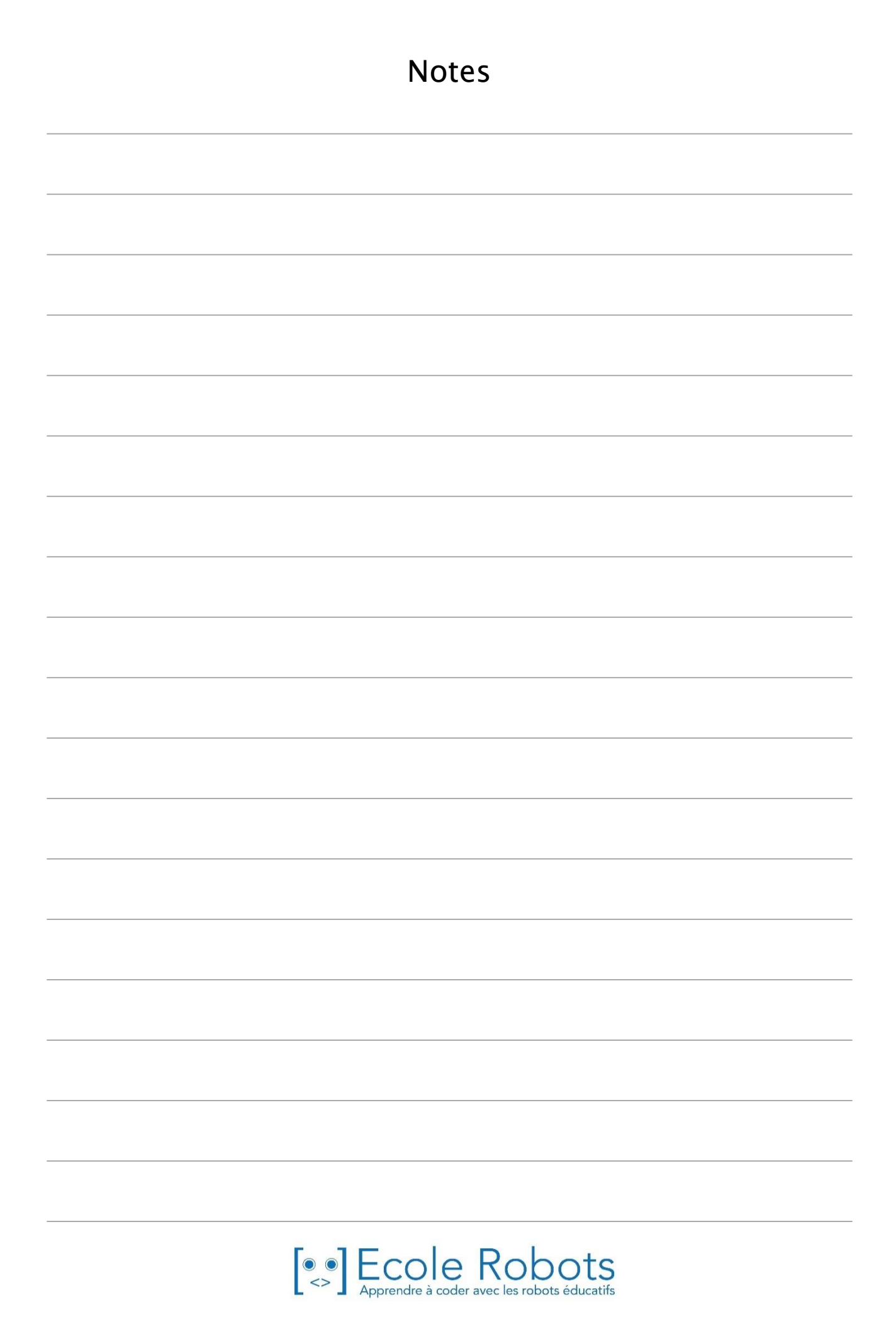

# Apprendre à programmer des robots pour comprendre le monde d'aujourd'hui et de demain.

Les machines programmées, de plus en plus intelligentes, font partie intégrante de notre vie de tous les jours. Elles nous accompagnent, nous entourent et ont envahi tous les domaines de notre vie quotidienne. Maîtriser le monde, ce n'est pas les utiliser, mais avant tout comprendre comment elles fonctionnent.

Comment fonctionnent-elles ? Selon quelle logique ? Selon quels algorithmes ? Comment sont conçus les programmes qui leur dictent leurs actions et réactions ?

C'est ce que vous apprendrez tout au long de ces livrets d'apprentissage. Et pas seulement "en théorie" : vous pourrez vous-même concevoir et programmer vos propres robots : des actions simples aux plus complexes, vous apprendrez à programmer des robots amusants et originaux que vous aurez conçus vous-même. Une seule limite : votre créativité !

L'école des robots permet à tous de s'initier à la programmation en s'amusant, un enjeu majeur, aujourd'hui et demain.

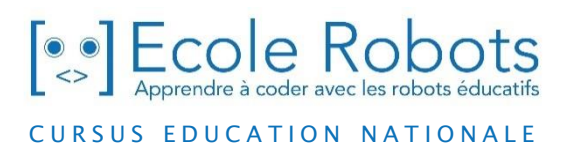

Pour en savoir plus : www.ecolerobots.com